# Wind资讯金融终端

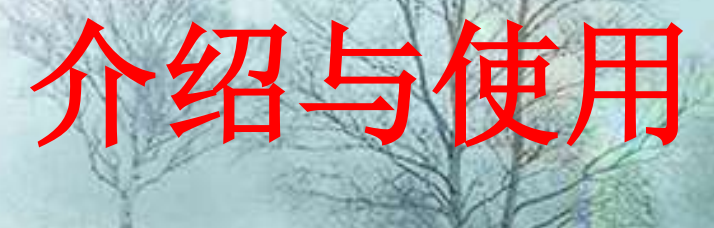

#### 厦门大学图书馆

钟建法

2017-11-16

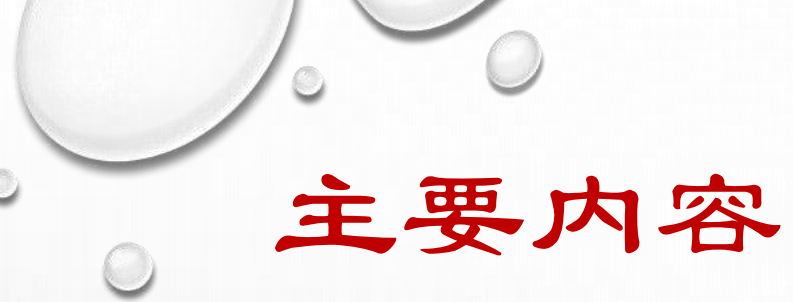

✓ WIND金融终端简介
✓ 软件安装与登录
✓ 使用方法与技巧
✓ 资管与量化平台

0

# (一) Wind资讯金融终端(WFT)简介

- 将行情报价、金融数据、财经信息、数据提取、分析工具、组合管理等多种功能应用融为一体和无缝集成,为专业投资研究人员提供最齐全的中国金融市场数据与信息
- 内容涵盖股票、债券、商品、外汇、基金、指数等投资品种,以及银行保险、宏观经济、行业经济、财经新闻、私募股权等领域
  - Wind资讯金融终端(简称WFT)的主要用途
    - ◆ 行情报价——全面了解金融市场最新交易数据
    - ✤ 财务数据与资料情报──深入了解公司、行业、宏观及法律 环境,并以文本、表格、图形等各种方式使用获取的数据
    - ✤ 价值评估——从基本层面出发,衡量与评价公司财务业绩, 运用数量化的估值工具对可交易的金融品种进行估值定价
    - ✤ 风险防范──及时了解外界对公司及其相关主体的评论以跟 踪可能的风险

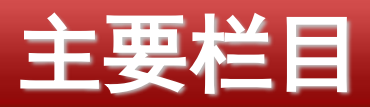

| Wind资讯金融终端                               | i浦明                            |                           |                      |                                 | - 8 <mark>-</mark> X                            |
|------------------------------------------|--------------------------------|---------------------------|----------------------|---------------------------------|-------------------------------------------------|
| 我的股票债券                                   | 商品 外汇 基金 指数 亲                  | 新闻 宏观 资管 量化 市场            | 60 全部A股 分时走势 III 历史I | 18號 F9 深度资料 06 自选股监控 WP Wind灵活屏 | IPO 新股中心 💿 🗧 🕂 💬 🦂                              |
| / 10 10 10 10 10 10 10 10 10 10 10 10 10 | 1                              |                           |                      |                                 |                                                 |
| 股票<br>Stock                              |                                |                           | 股票 债券 商品 外汇          | 基金 指数 新闻 宏观 资管                  |                                                 |
| 债券<br>Bond                               | F6<br>自选股监控<br>新三板专题           | CEL WW<br>中国企业库 自定义综合屏    | 新闻资讯                 |                                 | 您好:                                             |
| 商品                                       | 新闻资                            | SA.                       | 自选股监控 (F6)           |                                 | 请完善安全信息                                         |
| - Commodity                              | 财经新闻 NEWS                      | 公司公告 NA                   | 综合屏 ▶                | 新三板专题 中国企业库 自:                  | 全方位保证账号安全                                       |
| FX                                       | 研究报告 RPP                       | 法律法规 LAW                  |                      |                                 |                                                 |
| 基金                                       | 新股中心 IPO                       | 股市日历 STC                  | 板块报价                 | 新闻资讯                            |                                                 |
| Fund<br>世術                               | 行情报                            | 80)<br>                   | 综合排名 🕨 🕨             | NEWS 公司公告                       | 👳 省 📅 🛃                                         |
| index                                    |                                | 決股价 综合排名                  | 六日切合                 | RPP 法律法规                        | Messenger 3C会议 新信Mall 场外期初                      |
| 新闻                                       | 全球市场概定 0                       | 目选股监控 06                  | 203010云              | IPO 股市日历                        |                                                 |
| 宏观                                       | 沪朱版宗综合屏 1<br>禾准的画绘合屋 3         | 新二版综合研 X58                | 多维数据                 | 深度资料 (F9)                       | 🔠 👩 🌝 🙀                                         |
| Macro & Industry                         | 首泡成宗际中 <u>并</u> 2<br>美国昭重综合团 7 | デ朱泡通曲11 5h50<br>昭指期俗综合屈 6 |                      |                                 |                                                 |
| 资管<br>Portfolio                          |                                | Wind灵活屏 WP                | 沪涂股市专题统计             |                                 |                                                 |
| 量化                                       | 多维制                            |                           | 新三板专题统计              | 数据浏览器 (EDE)                     |                                                 |
| Quant                                    | 深度资料 F9                        | 行业中心WI                    | 区域股权专题统计 ▶           | 财务纵比 (FA)                       | 12 1 1 1 1 1 1 1 1 1 1 1 1 1 1 1 1 1 1          |
| 市场<br>Market                             | 数据浏览器 EDE                      | 板块数据浏览器 SEE               |                      |                                 |                                                 |
| 我的主页                                     | 财务纵比 FA                        | 板块财务纵比 SFA                | 香港股市专题统计 ▶           | 行情序列 (HPS)                      | 第五届Wind资讯金牌分析将                                  |
| My Homepage                              | 行情序列 HPS                       | 板块行情序列 SES                | 台湾股市专题统计 ▶           | 条件选股 (EQS)                      | annan an an an an an an an an an an an a        |
| 1 我要服务                                   | 条件选股 EQS                       | 公司行动事件汇总 CAC              |                      |                                 |                                                 |
| T #2=hADD                                | 专题练                            | रं <del>ग</del>           | 资产交易                 | 板块数据浏览器 (SEE)                   | 头条:三部委继续执行沪港通个人所得                               |
| 194JAFF                                  | 沪深股市 香港股市 新                    | 三板 区域股权 台湾市场              | IR管理 ▶               | 板块财务纵比 (SFA)                    | 来源: Wind资讯 2017-11-14                           |
|                                          | 市场概况 SMO                       | 机构研究 SIR                  |                      |                                 |                                                 |
| 兄贡声明                                     | 一级市场 ECM                       | 二级市场 SSM                  | 佑值计算                 | 板块行情序列 (SES)                    | M财政部状态,财政部、祝务忠同、证监会目前<br>联合发布通知,对内地个人投资者通过沪基通投。 |
|                                          | 公司财务 SCF                       | 公司研究 SCR                  | 我要服务 余许远股            | 公司行动事件汇总 (CAC)                  | NEW PERCHANNEL STRATT                           |
|                                          | 盈利预测 SEST                      | 并购重组 SMA                  |                      |                                 |                                                 |

#### www.wind.com.cn

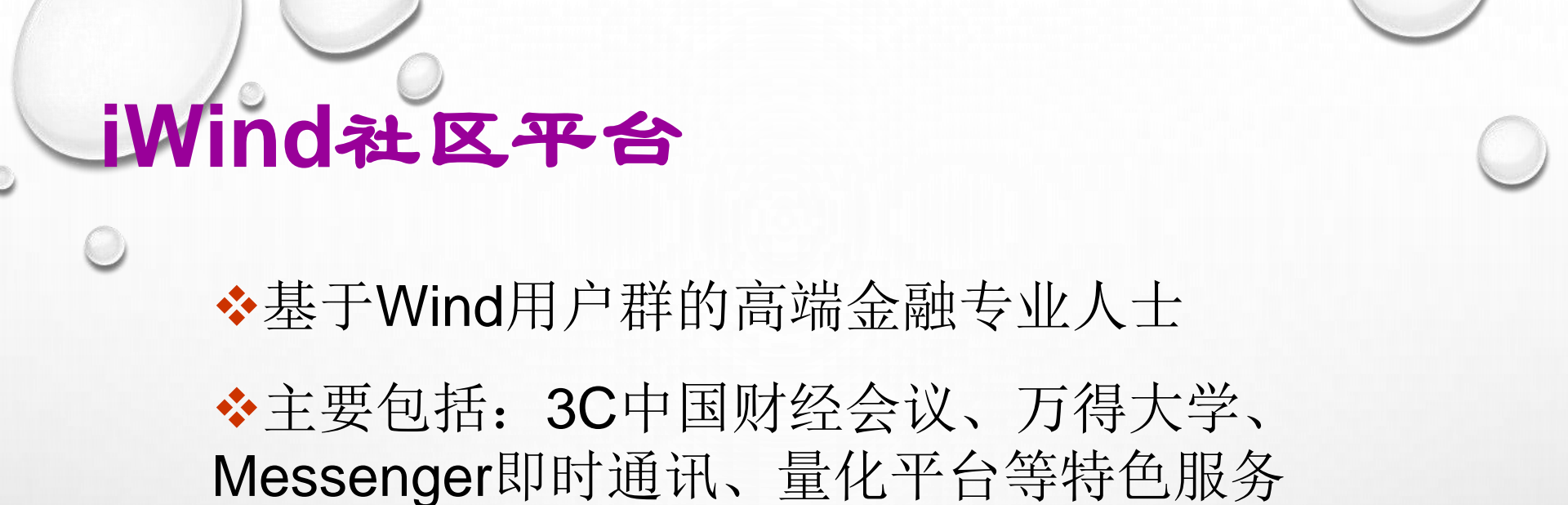

| 即时通讯[WM] | WM (Wind Messenger) 是基于中国金融机构用户实际需要打造的一款即时通讯工具,所有用户及时交流各类高端信息,建立人脉。 |
|----------|---------------------------------------------------------------------|
| 财经会议[30] | 用户可以借助 3C 中国财经会议平台发起会议或者参加其他机构的公开会议,在大大节省会议                         |
| 万得大学[WU] | WU (Wind University) 是万得推出的在线学习系统,通过在线观看学习视频和参加认证考试                 |

# Wind — RESSET — CSMAR

## ◆ 锐思数据(RESSET/DB)

- ✤ 股票、债券、基金、期货、外汇、指数、黄金、预测报告、融资融券、宏观统计、金融统计
- ◆ 给定的输出字段;输出Sas数据集、SPSS文件等
- ◆ 指数、持有期收益;组织治理结构;外汇牌价、央行数据
   ◆ CSMAR
  - ◆ 股票、债券、基金、期货、外汇、黄金、衍生产品等
  - ✤ 70多个研究子库:新闻、公告;融资融券;公司研究(治 理结构、并购重组等);股利政策等
  - ◆ 股票分笔高频数据

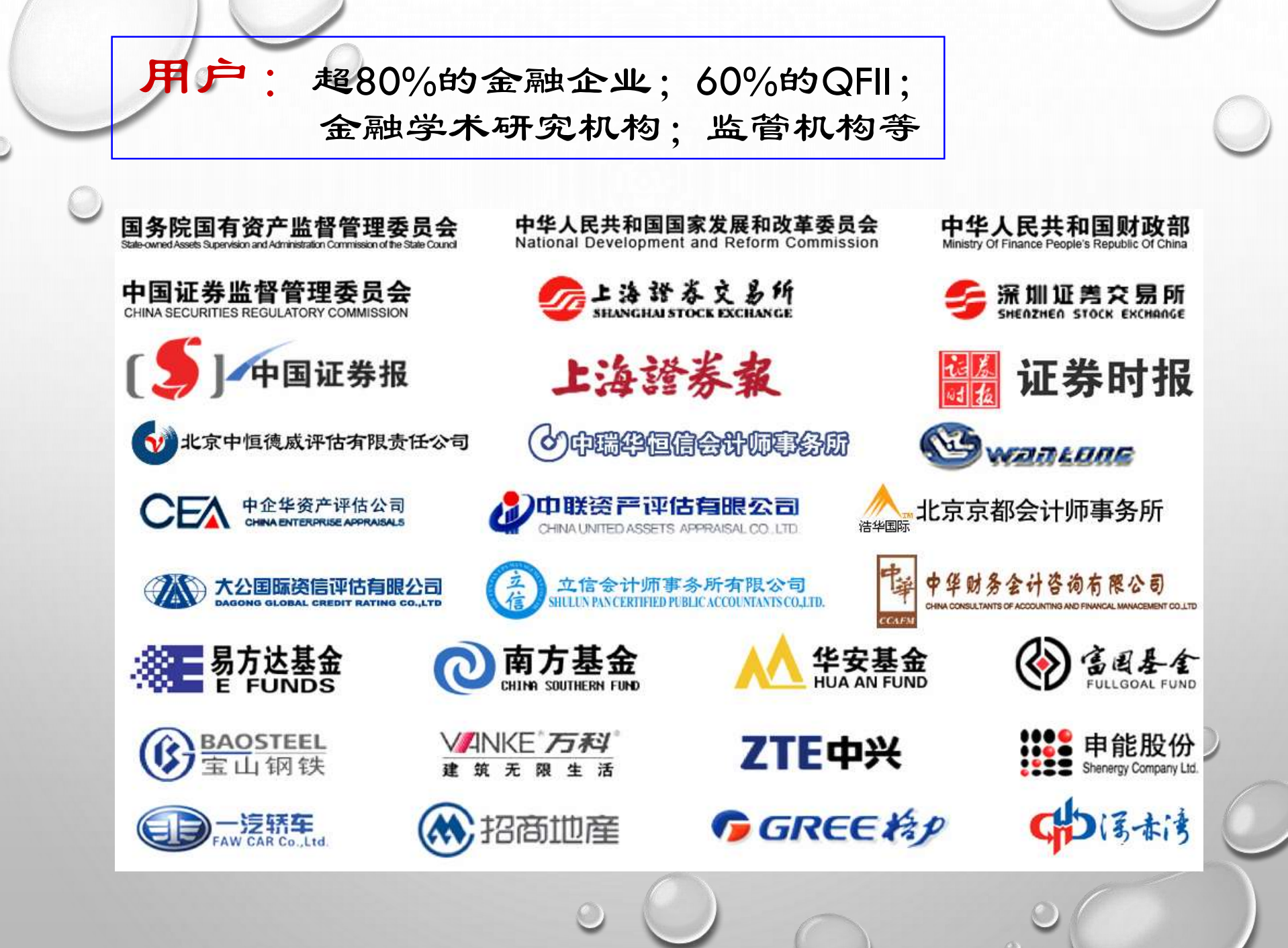

# (二) 软件安装与登录

## 下载安装软件终端

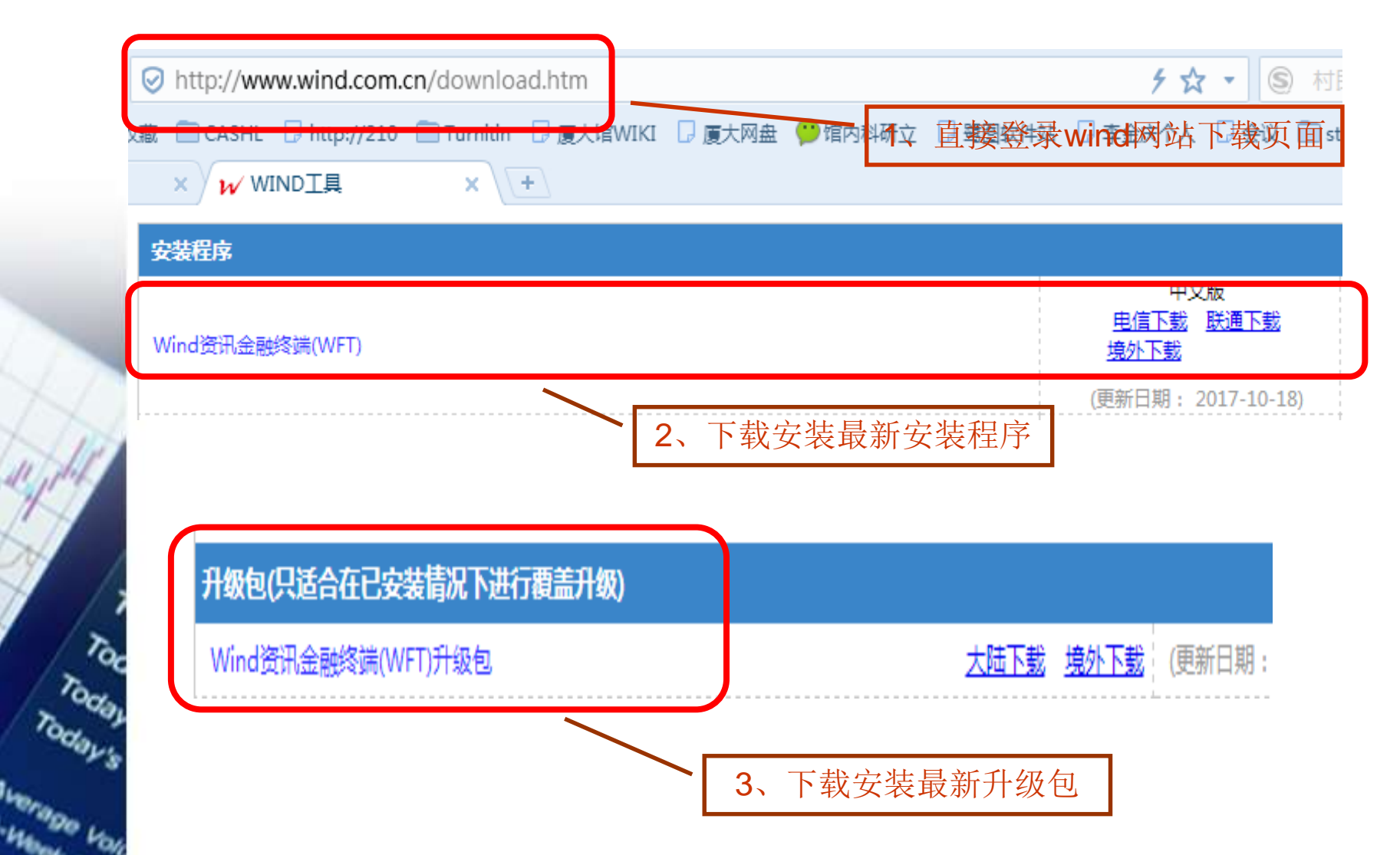

www.wind.com.cn

# 个人账号申请使用和权限

## ◆ 教师用户

◆发送所在学院、姓名、手机号、E-mail、办公电 话到客户经理蔡艳明邮箱: ymcai@wind.com.cn, 获取登录账号密码

◆不限IP;完全使用权限;捆绑首台登录机器码◆ 学生用户

◆登录网址xz.wind.com.cn申请学生版账号,直接 下载安装程序,获取账号和密码

◆限校园网IP(目前允许VPN)

◆下载数据受限,有的只能下载近三年数据

# 公共账号登录使用和权限

## ◆限制IP范围

 $210.34.0.0 \sim 210.34.23.255$  $218.193.48.0 \sim 218.193.63.255$  $218.193.0.0 \sim 218.193.31.255$  $117.28.251.128 \sim 117.28.251.255$ 

## ◆ 公共账号和密码

用户名: W7140003

密码: 67377491

◆不能使用研究报告和宏观行业数据库

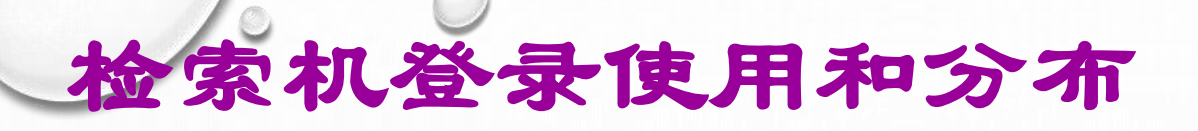

| 地点         | 台数 | 备注                          |
|------------|----|-----------------------------|
| 经济分馆阅览室    | 6  |                             |
| 总馆2楼检索区    | 20 | 每台机登录账号与<br>密码,张贴于显示<br>屏底部 |
| 总馆3楼信息咨询部  | 4  |                             |
| 经济学院N202机房 | 15 |                             |
| 管理学院机房     |    | 待安装                         |
| 翔安校区图书馆    |    | 待安装                         |
| 漳州校区图书馆    | 7  | 试用账号                        |

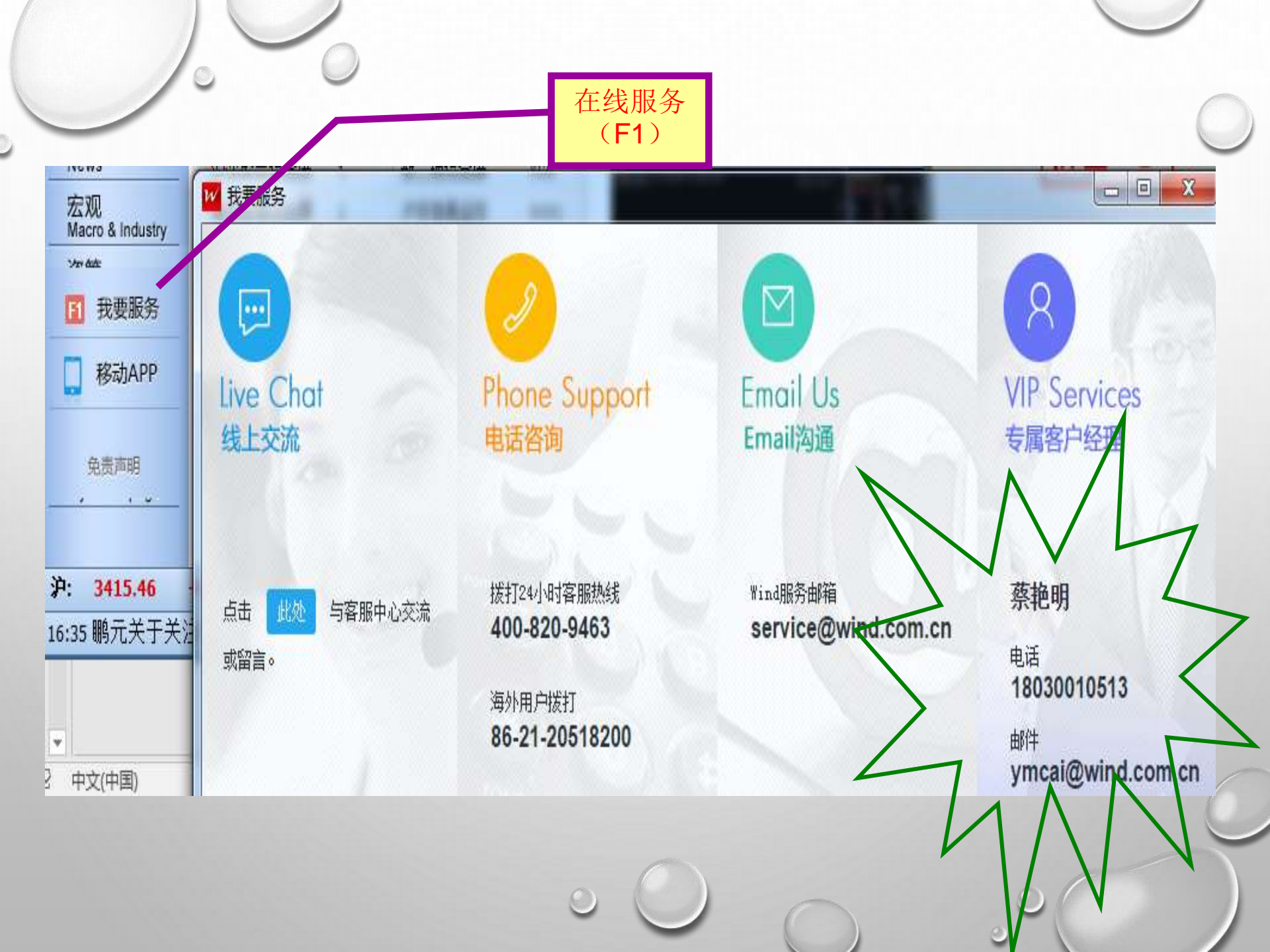

# (三) 使用方法与技巧

- \* 功能介绍与案例说明相结合
- ※ 以股票市场为主介绍使用方法与技巧
- \* 主要内容:
- > 如何利用"新闻情报"
- ▶ 行情报价的显示形式
- 数据与资料的主要构成
- > 条件选股方法与自选股指标设定
- > 多维数据提取的方法与技巧
- > 股票专题统计报表的内容与利用
- > 宏观数据与专题报表
- > PEVC库和中国企业库

## 如何利用新闻情报

#### \* 每日简报

陆家嘴早餐:对新闻编辑加工,去除无用的废话 金融街下午茶:

\* 滚动新闻

财经新闻:以秒截取,类似Google、百度的搜索引挚

✤ 研究报告:宏观、策略、公司、行业、金融品种

### \* 公司公告

沪深股票、港股、台股、股转系统、债券、基金、理财产品
主题包括:招股、财务报告、重大事项
按市场、行业、地域归类

## 案例:上市公司财务重述研究资料来源

| 📈 首页               | 🗸 🗢 🗸             | 司公告 |      | × (+   |           |             |                    |             |          | •   |
|--------------------|-------------------|-----|------|--------|-----------|-------------|--------------------|-------------|----------|-----|
| 我的公告               | 沪深服               | 漂   | 服转系统 | 港股     | 台股        | 海外股         | 债券 基               | 基金 理财产品     |          |     |
| 代码/简称              | Ì                 | 总建字 |      | 村      | ī题 ▼   搜索 | Q 高级搜索      | 🔄 阅读窗格             | 🔖 订阅管理 🛛 🖸  | 下载设置 🛛 🔏 | 导出列 |
| 主题                 | 市场                | 行业  | 地域   | 公告日期   | 证券代码      | 公告材         | 远                  | 发布时间        | 大小       | 下载  |
| 全部沪涿               | <b>张告</b>         |     |      | 17-11- | 00226     | 新华都:关于会计    | │政策变更的公            | .1-14 17:45 | 176 K    | ±   |
| □招股                |                   |     |      | 17-11- | 00090     | 浙商中拓:关于会    | 计政策变更的             | .1-13 20:28 | 172 K    | ±   |
| 回财务报告              | -<br>-<br>        |     |      | 17-11- | 0004C     | ST生化:2017年当 | 半年度报告更正            | .1-13 17:18 | 115 K    | ±   |
| □ 业绩               | 测口<br>抉报          |     |      | 17-11- | 30032     | 宜安科技:关于公    | 、司会计政策变            | .1-13 15:49 | 143 K    | ±   |
|                    | 很告                |     |      | 17-11- | 00211     | 三钢闽光:关于执    | 认行新会计准则            | .1-10 19:15 | 312 K    | ±   |
| 半年扌                | 很告                |     |      | 17-11- | 60384     | 正平股份:关于20   | 017年第三季度           | .1-09 19:45 | 286 K    | ±   |
| - 年度打              | <b>设告</b>         |     |      | 17-11- | 0004C     | 藏格控股:关于20   | 017年第三季度           | .1-09 16:05 | 482 K    | ±   |
|                    | ₹止」<br>S          |     |      | 17-11- | 30065     | 弘信电子:关于20   | 017年第三季度           | .1-09 15:39 | 491 K    | ±   |
| □ 重 至八爭ク<br>□ 交易提示 | `<br><del>`</del> |     |      | 17-11- | 0004C     | ST生化:2016年当 | 半年度 <b>,</b> 2017年 | .1-08 17:11 | 101 K    | ±   |
| ▣п配股               |                   |     |      | 17-11- | 30051     | 金冠电气:关于会    | 计政策变更的             | .1-08 11:52 | 123 K    | ±   |
| □ 增发               |                   |     |      | 17-11- | 00222     | 鸿博股份:关于《    | 【2017年半年度          | .1-07 19:20 | 215 K    | ±   |
| 亩·股权股本<br>  ≒      | - 2               |     |      | 17-11- | 30016     | 先锋新材:关于20   | 017年第三季度           | .1-07 17:35 | 412 K    | ±   |
|                    | 1<br>【他公告         |     |      | 17-11- | 30033     | 华虹计通:关于20   | 017年第三季度           | .1-07 16:04 | 95 K     | Ŧ   |

沪深股票--补充更正

1

全球市场概览:查看美洲、欧非中东、亚太、大中华地区等全 球主要的股票指数,以及全球主要商品、重要汇率的交易报价。 考察国际金融市场的联动性。(按右键可导出数据)

- ✤ 股票综合屏(沪深股票、港股、台股):同屏综合显示指数、行 业、个股涨跌幅及其走势图,以及新闻情报等六方面内容。新闻 情报包括今日要闻、股市日历(最新和历史提示)、新股中心等 重要提示内容。
- \* 股指期货、商品期货、基金、债券、指数、新三板综合屏
- ✤ 国际股票行情:显示美、英、新加坡股市个股行情
- ◆ 指数和板块行情:察看国际国内主要指数、板块及个股行情 (含国内权证),及基金、债券、利率、商品与期货、外汇行情
- ✤ 港股专题行情: AH股实时对价; 港美股对价

行情报价

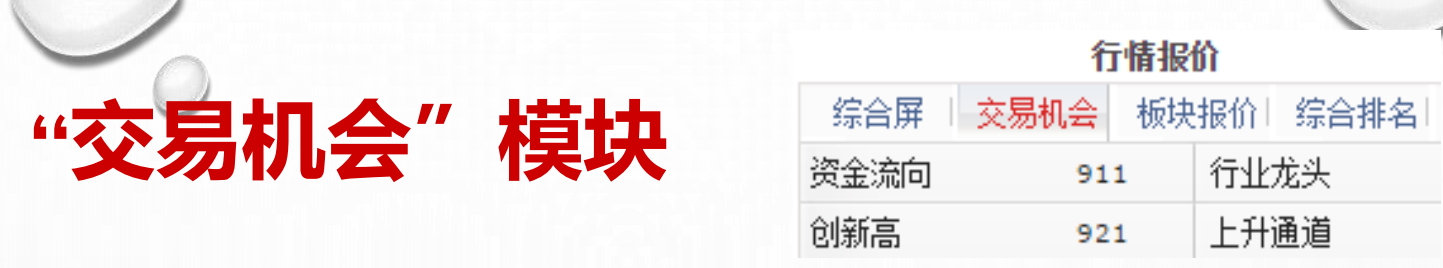

- ✤ 资金流向:监控个股和行业、概念板块资金流向,从5日净 流入天数和净流入率发现资金进出的的主要品种
- ◇ 市场特征: "市场信心" 整合了市场上最主要的机构投资 群体金仓位估算数据与基于LEVEL2的机构交易数据编制的 Wind市场信心指数来及时揭示市场资金的真实状态; "市 场活跃度、机构股票池"通过统计数据辅助对市场判断
- ◆ 技术掘金:依据强者恒强,趋势交易投资理念,区分创新 高、上升通道个股、日内强势股、强势股筛选等短线利器
- ✤ 事件驱动: 识别热点题材、明星观点对股价变化的影响
- ◆ 价值挖掘: "价值发现"识别公司业绩的积极变动带来的 投资机会; "强势股东、行业龙头"从强势机构投资者和 公司自身市场地位角度揭示投资机会

常用功能

# ✓ WP灵活屏(命令:WP)

◆ 在一个显示器上自定义多个可相互关联的组件窗口, 个性化自定义行情监控界面

# ☆综合搜索(命令: WS)

- ◆ 支持对终端中的证券品种、各类指标、报表、F9栏目、功能模块进行较全面的搜索
- ✤ 功能搜索:例 msci(明晟指数)

波罗的海航运指数

◆ 证券搜索:搜索非上市公司

例厦门银行股份有限公司

# 、数据与资料

- ▶ 能够深入了解公司、行业、宏观及法律环境
- > 作为数据提取、财务分析和科学研究的基础
- > 数据与资料的主要构成:
  - ☆ 深度资料(F9)
  - \* 专题统计报表
  - ◆ 经济数据库(EDB)
  - ◆ 证券研究报告
  - ✤ 法律法规
  - \* 新闻情报
  - ✤ 其它专题资料

#### -深入了解公司资料与数据及历年发展状况

| - | ₩ 首页 F5-平安银行 000001.SZ               | ₽9-平安银行 00                  | 00001.SZ × +   |             |                  | • L.     | キハコマムル            |
|---|--------------------------------------|-----------------------------|----------------|-------------|------------------|----------|-------------------|
|   | ···································· | 报告期 年报                      | ▼ 时间范围 31      | 5Y 10Y 上市以来 | 🔢 单位 元           | * ⊥<br>集 | 中公可及企业<br>闭公开披露的  |
|   | 公司公告<br>公司新闻<br>研究报告                 | 平安银行[000)<br><b>2016 年报</b> | 001.SZ] - 高管薪酬 | 的治          | 所有权结构、<br>理结构、组织 |          |                   |
|   | 财务摘要<br>盈利预测                         | 姓名                          | 职务             | 薪酬<br>(元)   | 相对上年增减<br>(元)    | 结        | 构、经营活动、<br>资活动、筹资 |
|   | 系统栏目                                 | 蔡丽凤                         | 原董事,原副行长       | 6,011,700   | 918,600          | 活        | 动等数据资料            |
|   | 速览                                   | 胡跃飞                         | 董事,行长          | 5,208,100   | -727,200         |          |                   |
|   | 关系网                                  | 邵平                          | 原董事,原行长        | 5,111,300   | -1,993,200       | * 公      | 司的目标、战            |
|   | 大事提醒                                 | 陈蓉                          | 副行长,首席财务官      | 3,991,300   | -794,600         | 略        | 以及相关经营            |
|   | ▶ <mark>公司资料</mark>                  | 赵继臣                         | 原董事,原副行长       | 3,874,600   | -3,242,000       |          |                   |
|   | ▶ 重要股东                               | 邱伟                          | 监事长,职工监事       | 3,199,500   | 27,700           | /**•     |                   |
|   | ▶ 交易数据                               | 吴鹏                          | 副行长            | 3,141,000   | -899,900         | ◆ 详      | 细记录关键业            |
|   | ▶ 财务数据                               | 冯杰                          | 副行长            | 3,098,600   | -1,168,400       | 结        | 指标・业结路            |
|   | ▶ 财务分析                               | 周强                          | 董事会秘书          | 3,098,600   | -581,700         |          |                   |
|   | ▶ 盈村預測与研究报告                          | 王岚                          | 职工监事           | 2,616,600   | -436,400         | 労        | ,业绩则测,            |
|   | ▶ 新闻公告<br>、 ハケジョ                     | 曹立新                         | 职工监事           | 1,706,800   | -1,625,700       | 官        | 埋层持股及局            |
|   | ▶ 方孔漱思<br>> mo左面計次                   | 谢永林                         | 董事长            | 699,700     |                  | 管        | 薪酬;与竞争            |
|   | ▶ 110 月冉耀英<br>、 委士実活                 | 王春汉                         | 独立董事           | 431,400     | 18,000           | 24       | 手的业绩比较            |
|   | 7 里大争坝<br>4 目北比兹                     | 韩小京                         | 独立董事           | 410,600     | 10,800           |          |                   |
|   | <b>二 円工化数</b><br>空合比応                | 王松奇                         | 独立董事           | 383,000     | 39,800           | ◆ 研      | 究机构的深度            |
|   | 市场表现比较                               | 骆向东                         | 外部监事           | 372,400     | 43,200           | 石井       | <b>究报告及</b> 跟踪    |
|   | 估值分析比较                               | 王聪                          | 外部监事           | 358,000     | 43,200           |          | 生门及河机             |
|   | 盈利预测比较                               | 周建国                         | 外部监事           | 322,000     | 28,800           | TIX      |                   |
|   | 财务比率比较                               | 储一昀                         | 原独立董事          | 315,000     | -78,400          | X        | 可寺灯公司的            |
|   | 财务数据比较                               | 车国宝                         | 股东监事           | 314,800     | 21,600           | 独        | 立报告               |

深度资料 (F9)

深度资料 (F9

-获得公司所处行业比较数据与相关情报

| ₩ 首页 F5-平安银行 000001.SZ                       | F9-平安银行 00 | 0001.SZ × +   |             |            |
|----------------------------------------------|------------|---------------|-------------|------------|
| 《 我的经日 — — — — — — — — — — — — — — — — — — — | 报告期 年报     | ▼ 时间范围 31     | 5Y 10Y 上市以来 | Ⅲ 单位 元 🔻   |
| 10001111日 · · · · · · · · · · · · · · · · ·  |            |               |             |            |
| 公司新闻                                         | 平安银行[0000  | 01.SZ] - 高管薪酬 | 和持股         |            |
| 研究报告                                         | 2016 年据    | , <u>.</u>    |             |            |
| 财务摘要                                         |            |               | 新建          | 相对上年增成     |
| 盈利预测                                         | 姓名         | 职务            | (元)         | (元)        |
| 系统栏目                                         | 蔡丽凤        | 原董事,原副行长      | 6,011,700   | 918,600    |
| 速览                                           | 胡跃飞        | 董事,行长         | 5,208,100   | -727,200   |
| 关系网                                          | 邵平         | 原董事,原行长       | 5,111,300   | -1,993,200 |
| 大事提醒                                         | 陈蓉         | 副行长,首席财务官     | 3,991,300   | -794,600   |
| ▶ <mark>公司资料</mark>                          | 赵继臣        | 原董事,原副行长      | 3,874,600   | -3,242,000 |
| ▶ 重要股东                                       | 邱伟         | 监事长,职工监事      | 3,199,500   | 27,700     |
| ▶ 交易数据                                       | 吴鹏         | 副行长           | 3,141,000   | -899,900   |
| ▶ 财务数据                                       | 冯杰         | 副行长           | 3,098,600   | -1,168,400 |
| ▶ 财务分析                                       | 周强         | 董事会秘书         | 3,098,600   | -581,700   |
| ▶ 盈利預測与研究报告                                  | 王岚         | 职工监事          | 2,616,600   | -436,400   |
| ▶ 新闻公告                                       | 曹立新        | 职工监事          | 1,706,800   | -1,625,700 |
| ▶ 分红派息                                       | 谢永林        | 董事长           | 699,700     | <u>_</u> * |
| ▶ IP0与冉融资                                    | 王春汉        | 独立董事          | 431,400     | 18,000     |
| ▶ 重大争坝                                       | 韩小京        | 独立董事          | 410,600     | 10,800     |
|                                              | 王松奇        | 独立董事          | 383,000     | 39,800     |
| 赤白花牧                                         | 骆向东        | 外部监事          | 372,400     | 43,200     |
| 田                                            | 王聪         | 外部监事          | 358,000     | 43,200     |
| 回国力が111に約<br>及手は高調性と統                        | 周建国        | 外部监事          | 322,000     | 28,800     |
| 血型11000000000<br>财务比索比较                      | 储一昀        | 原独立董事         | 315,000     | -78,400    |
| 财务数据比较                                       | 车国宝        | 股东监事          | 314,800     | 21,600     |
| 20173 \$2.34042                              |            |               |             |            |

来自于权威研究 机构的行业研究 报告深入分析行 业现状的原因及 未来走向 —迅速掌握公司所处行业的基本情况

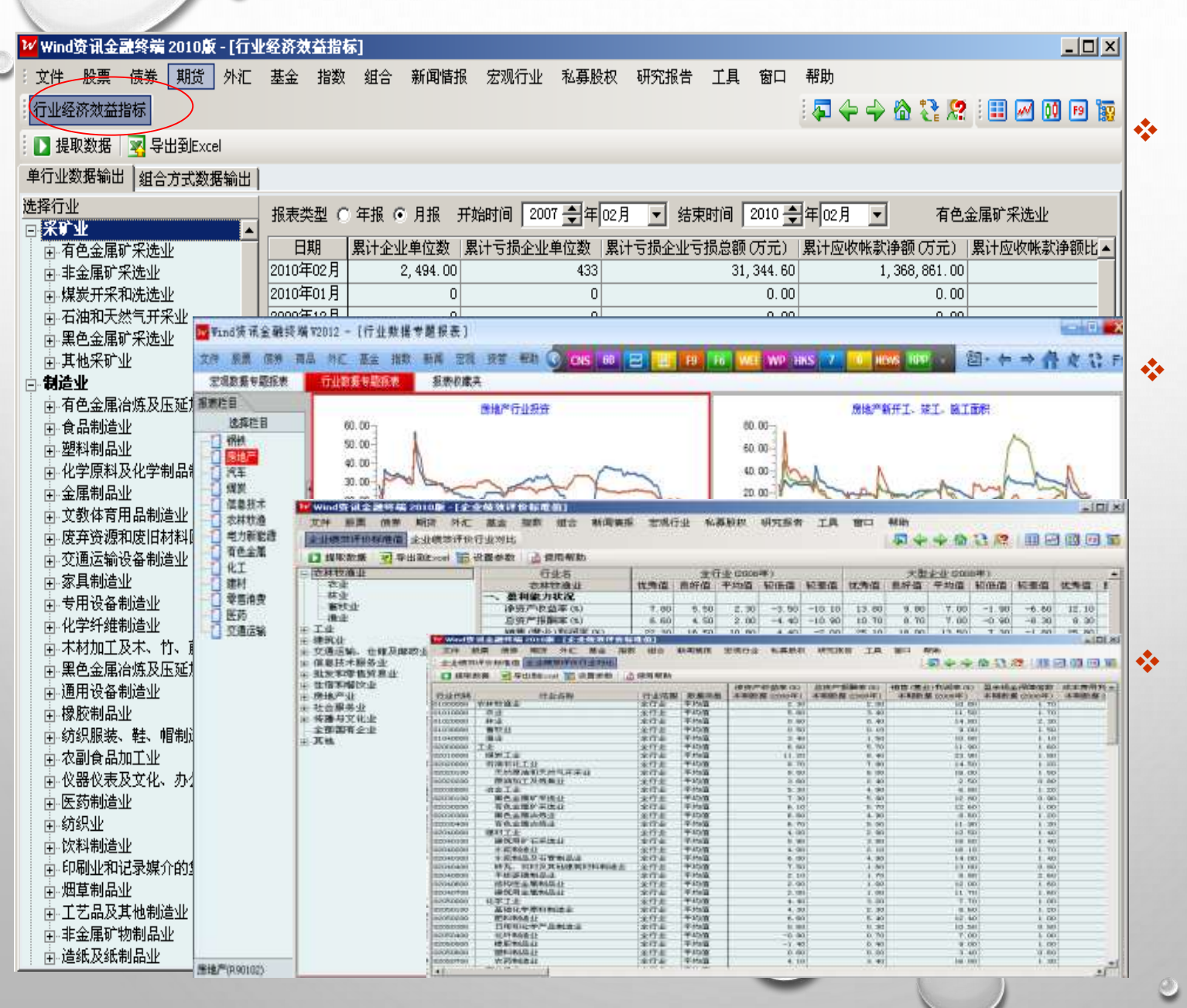

宏观: 专题统计报表-

"行业经济效益指 标"真实地反映了 各个行业的规模大 小、竞争程度、利 润状况及景气周期

"行业数据专题报 表"通过各行业的 产量、产值、产销 率、库存、价格、 进出口等数据细致 把握行业发展状况

"企业绩效评价标 准值"和"行业对 比"反映国资企业 各行业绩效状况

#### 宏观: 经济数据库(EDB)——了解公司所处宏观与行业经济环境

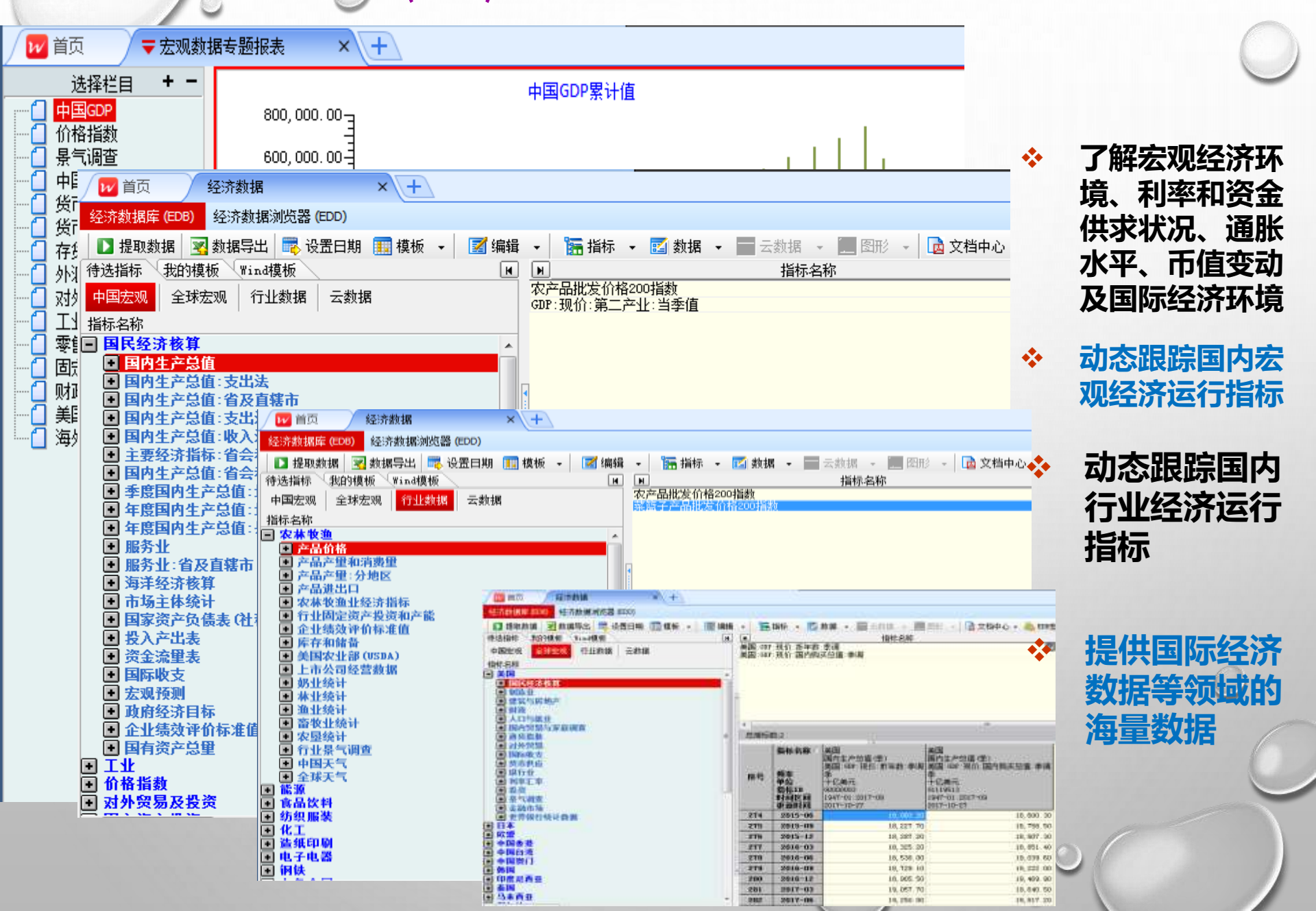

#### 宏观研究报告和法律法规——了解宏观经济信息与法律环境

| 首众 · 证券研究     | 报告平台 × \           | (+)                            |                   |              |                                                                         |              |
|---------------|--------------------|--------------------------------|-------------------|--------------|-------------------------------------------------------------------------|--------------|
| 报首页           | 1.0127110          |                                | Sector at         |              |                                                                         |              |
| ≥ 部研报         | 综合,                | s.,                            | 180w+             | 份研报在等        | <b></b>                                                                 | •            |
| 会纪要           | 中金公司               | 房地产   新能源汽车   十九大              | :   人工智能   勇      | 題   国泰君会     |                                                                         |              |
| 3.观研究         | A +0               | 10                             |                   |              |                                                                         |              |
| 部研究 /         | ) 版章 16分 网络<br>1首页 |                                | 超 里化 市场 🦞         | 60 全部A版      |                                                                         |              |
| 心研究           | 要闻                 |                                |                   | - 1949 - D.J |                                                                         | **           |
|               | <del>元</del> 玑     | 本約 股票 協力 内払 外に<br>□ 首页 / ▼法律法規 | ●王 福朝 前見 王<br>× + | N 現實 里院 市    |                                                                         |              |
| 们如力           |                    |                                | E- HR Q           | 高级授業         |                                                                         |              |
| 融工程           | 债券                 | 自己主任                           | INE               | 1 51         | 植                                                                       |              |
| 法会试           | AB                 | 全部法规                           | 09:18             | 上期所          | 关于实施新修订的《上海期货交易所章程》和《上海期货交易所交易制                                         |              |
|               | 2# RA              | 国务院                            | 09:16             | 能源局          | 国家发展改革委 国家能源局关于印发《解决弃水弃风弃光问题实施方:                                        |              |
| 定收益           | 治 取                | - 友似安<br>- 中行                  | 09:14             | 国务院          | 国务院办公厅关于同意建立市场监管部际联席会议制度的函                                              |              |
| 口曲化           | 美 股                | - 财政部                          | 09:08             | 证监会          | 并购重组委2017年第63次工作会议补充公告                                                  |              |
| 明品期页          | A. 5-              | 一证监会                           | 09:07             | 证监会          | 并购重组委2017年第64次工作会议公告                                                    | <b>-</b> - • |
| 行生品           | 20 AL              | 一観監会                           | 09:06             | 住建部          | 住房城乡建设卸办公厅关于征求《关于培育新时期建筑产业工人队伍自                                         |              |
|               | 商品                 | - 孫温苦<br>_ トゥ研                 | 09:03             | 证监会          | 第十七届发审委2017年第41次会议审核结果公告                                                |              |
| 金研究           | 白 装                | - · 深交新                        | 09:03             | 证监会          | 第十七届发审委2017年第42次会议审核结果公告                                                |              |
| 小厂市场          | H 102              | 新三板                            | 09:02             | 证监会          | 第十七届发审委2017年第40次会议审核结果公告                                                |              |
|               | 订阅                 | - 外汇交易中心                       | 11-13 17:25       | 住建部          | 住房城乡建设部际准定额司关于征求产品国家标准《空气过滤器〈征》                                         |              |
| 他报告           | 最 苏                | 一银行间父杨荫协会<br>                  | 11-13 17:24       | 住建部          | 住房城乡建设部标准定额司关于征求产品国家标准《新风空气·空气能                                         |              |
| 动排行棒          | 25. mi             |                                | 11-13 17:23       | 住建部          | 住房城乡建设部标准定额司关于征求产品国家标准《风机盘管机组〈《                                         |              |
| 如大1111万       | 题材                 | 住建部                            | 11-13 17:22       | 住建部          | 住房城乡建设部标准定额司关于征求产品行业标准《建筑木结构用阻划                                         |              |
| 点专题)          | 简 报                | 商务部                            | 11-13 17:20       | 安监总局         | 关于征求《金属非金属矿山在用危险性较大设备设施安全检测检验目影                                         |              |
| 1/4 页灯 按单,    | 102 104            |                                | 11-13 17:18       | 安监总局         | 关于征求《地质勘查野外作业人员安全防护装备技术规范〈征求意见新<br>一 一 一                                |              |
| <b>反注凶队伤甲</b> | 基金                 | 日代月 - 診済局                      | 11-13 17:14       | 发改委          | 国家发展改革委关于江西省弋阳县城市建设投资开发有限公司发行公司                                         |              |
|               | ▲ ⊱                | 一外管局                           | 11-13 17:14       | 发改委          | 国家发展改革委关于四川省都江境兴堰投资有限公司发行城市停车场到<br>———————————————————————————————————— |              |

"宏观研究报 告"提供金融 证券公司的专 业见解

"<mark>财经新闻</mark>" 汇集宏观经济 政策和金融市 场的经济新闻 情报

"法律法规" 提供金融监管 部门、行政主 管部门、央行、 交易所发布的 法规条例、经 济政策、部委 发文等文挡

#### 中国宏观预测——对主要宏观经济运行指标进行预测

| 我的股票债券商品        | 外汇 基金         | 指数 新      | 间 宏观    | 资管 重化   | ( 市场 🤇 | 60 全音   | ßA股 🗾   | 分时走势    | 🛄 历史政绩  |         | - + 1   | } 🙊 🦧   |
|-----------------|---------------|-----------|---------|---------|--------|---------|---------|---------|---------|---------|---------|---------|
| 🛛 🔽 首页 🔹 中国宏观   | 预测            | ×         | -       |         |        |         |         |         |         |         |         | •       |
| 月度数据            | 年度数据          | $\supset$ |         |         |        |         |         |         |         |         |         |         |
| <b>预则月数</b> 1 ▼ |               |           |         |         |        |         |         |         |         |         |         |         |
| 指标              | 201710F       | 201710    | 201709  | 201708  | 201707 | 201706  | 201705  | 201704  | 201703  | 201702  | 201701  | 201612  |
| GDP:累计(%)       |               |           | 6.9     |         |        | 6.9     |         |         | 6.9     |         |         | 6.7     |
| GDP:当季(%)       |               |           | 6.8     |         |        | 6.9     |         |         | 6.9     |         |         | 6.8     |
| CPI(%)          | <u>1.8</u>    | 1.9       | 1.6     | 1.8     | 1.4    | 1.5     | 1.5     | 1.2     | 0.9     | 0.8     | 2.5     | 2.1     |
| PPI(%)          | <u>6.5</u>    | 6.9       | 6.9     | 6.3     | 5.5    | 5.5     | 5.5     | 6.4     | 7.6     | 7.8     | 6.9     | 5.5     |
| 社会消费品零售(%)      | <u>10.4</u>   | 10.0      | 10.3    | 10.1    | 10.4   | 11.0    | 10.7    | 10.7    | 10.9    | 9.5     |         | 10.9    |
| 工业增加值(%)        | <u>6.2</u>    | 6.2       | 6.6     | 6.0     | 6.4    | 7.6     | 6.5     | 6.5     | 7.6     | 10.3    | 2.9     | 6.0     |
| 出口(%)           | <u>7.3</u>    | 6.9       | 8.1     | 5.1     | 6.5    | 10.8    | 7.9     | 6.9     | 15.6    | -2.1    | 7.2     | -6.3    |
| 进口(%)           | <u>15.8</u>   | 17.2      | 18.6    | 13.4    | 11.0   | 17.1    | 14.1    | 11.6    | 20.1    | 38.4    | 17.2    | 3.7     |
| 贸易顺差(亿美元)       | <u>399.0</u>  | 381.7     | 286.1   | 412.1   | 454.3  | 418.7   | 401.8   | 366.7   | 228.6   | -103.5  | 496.7   | 396.3   |
| 固定资产投资:累计(%)    | <u>7.3</u>    | 7.3       | 7.5     | 7.8     | 8.3    | 8.6     | 8.6     | 8.9     | 9.2     | 8.9     |         | 8.1     |
| M2(%)           | <u>9.2</u>    | 8.8       | 9.2     | 8.9     | 9.2    | 9.4     | 9.6     | 10.5    | 10.6    | 11.1    | 11.3    | 11.3    |
| 人民币贷款(%)        | <u>13.2</u>   | 13.0      | 13.1    | 13.2    | 13.2   | 12.9    | 12.9    | 12.9    | 12.4    | 13.0    | 12.6    | 13.5    |
| 人民币贷款:新增(亿元)    | <u>7544.4</u> | 6632.0    | 12700.0 | 10900.0 | 8255.0 | 15400.0 | 11100.0 | 11000.0 | 10200.0 | 11700.0 | 20300.0 | 10400.0 |
| 美元/人民币          | <u>6.68</u>   | 6.64      | 6.64    | 6.60    | 6.73   | 6.77    | 6.86    | 6.89    | 6.90    | 6.88    | 6.86    | 6.94    |
| 1年期存款利率(%)      | <u>1.50</u>   | 1.50      | 1.50    | 1.50    | 1.50   | 1.50    | 1.50    | 1.50    | 1.50    | 1.50    | 1.50    | 1.50    |
| 1年期贷款利率(%)      |               | 4.35      | 4.35    | 4.35    | 4.35   | 4.35    | 4.35    | 4.35    | 4.35    | 4.35    | 4.35    | 4.35    |

四、条件选股及自选个股指标设定

- 1 条件选股的目标和方法
- ✤ 目标:选出近期强势股和未来潜力股
- \* 常用选股指标:根据不同时期市场环境灵活调整选股策略 主力资金流向

股东户数逐季度减少情况 流通股本大小 机构(基金、QFII、社保等)或私募持股动向 近期强势板块和概念

技术形态和技术指标组合情况

\* 案例:

案例一:按户均持股比例季度增长率组合选股 案例二:跟随主流机构、明星基金的选股脚步 案例三:阳光私募基金持股跟踪

| 李末城 参进美国东场 台湾东场                                                                                                    | -                                                                                                    |                                                                                              |                                                                       |                                                                                                    |                                                                                           |                                                                                                    |                                                                                                    |                                                                                                  |                                                                                        |                                                                                                  |                                                                                                    |
|----------------------------------------------------------------------------------------------------|----------------------------------------------------------------------------------------------------|----------------------------------------------------------------------------------------------|-----------------------------------------------------------------------|----------------------------------------------------------------------------------------------------|-------------------------------------------------------------------------------------------|----------------------------------------------------------------------------------------------------|----------------------------------------------------------------------------------------------------|--------------------------------------------------------------------------------------------------|----------------------------------------------------------------------------------------|--------------------------------------------------------------------------------------------------|----------------------------------------------------------------------------------------------------|
| 新建筑法 日本男法怪药用 日本明明                                                                                                    | 隆大学教                                                                                                    | XX 删除条件                                                                                      | - 13标音                                                                | 理 记伸用帮助 🖻                                                                                                    | 補類介绍                                                                                      |                                                                                                    |                                                                                                    |                                                                                                  |                                                                                        |                                                                                                  |                                                                                                    |
| 法指标 Wind方案 批的方案                                                                                                    | 条件                                                                                                    | 張                                                                                            | en serre                                                              |                                                                                                    | NEW IN                                                                                    |                                                                                                    |                                                                                                    |                                                                                                  |                                                                                        |                                                                                                  |                                                                                                    |
| 田殿本指标                                                                                                    | * 房号                                                                                                    |                                                                                              |                                                                       | 齭                                                                                                    |                                                                                           | 参数                                                                                                    |                                                                                                    | 运算符                                                                                              | 數值                                                                                     |                                                                                                  |                                                                                                    |
| - <b>股东指标</b><br>+ With クロ・                                                                                                    | - #1                                                                                                    | 潮歌名                                                                                          | 緜                                                                     |                                                                                                    | 最新前10名                                                                                    | a rever                                                                                                    |                                                                                                    | 包含                                                                                               | 中央汇金                                                                                   | *                                                                                                | 案例一                                                                                                    |
| 一大服东持股数里                                                                                                    | #2                                                                                                    | 流通股东名                                                                                        | 称                                                                     |                                                                                                    | 2017-06-30;前                                                                              | 10名                                                                                                    |                                                                                                    | 不包含                                                                                              | 中央汇全                                                                                   |                                                                                                  | 按白肉                                                                                                    |
| 一大股东持股比例                                                                                                    |                                                                                                    |                                                                                              |                                                                       |                                                                                                    |                                                                                           |                                                                                                    |                                                                                                    |                                                                                                  |                                                                                        |                                                                                                  |                                                                                                    |
| 一大靛东持股股本性质                                                                                                    | 5.00                                                                                                    |                                                                                              |                                                                       |                                                                                                    |                                                                                           |                                                                                                    |                                                                                                    |                                                                                                  |                                                                                        |                                                                                                  | 胺比例                                                                                                    |
| 前十大股东排股比例合计                                                                                                    | 8                                                                                                    |                                                                                              |                                                                       |                                                                                                    |                                                                                           |                                                                                                    |                                                                                                    |                                                                                                  |                                                                                        |                                                                                                  |                                                                                                    |
| - 前十大股东排股教理会计                                                                                                    |                                                                                                    |                                                                                              |                                                                       |                                                                                                    |                                                                                           |                                                                                                    |                                                                                                    |                                                                                                  |                                                                                        |                                                                                                  |                                                                                                    |
| 大谷田左方約                                                                                                    |                                                                                                    |                                                                                              |                                                                       |                                                                                                    |                                                                                           |                                                                                                    |                                                                                                    |                                                                                                  |                                                                                        |                                                                                                  |                                                                                                    |
|                                                                                                    |                                                                                                    |                                                                                              |                                                                       |                                                                                                    |                                                                                           |                                                                                                    |                                                                                                    |                                                                                                  |                                                                                        |                                                                                                  | (11合法)                                                                                                    |
| 「減進服洗行服烈里                                                                                                    | 10                                                                                                    |                                                                                              |                                                                       |                                                                                                    |                                                                                           |                                                                                                    |                                                                                                    |                                                                                                  |                                                                                        |                                                                                                  |                                                                                                    |
| - 流進版东特版比別                                                                                                    |                                                                                                    |                                                                                              |                                                                       |                                                                                                    |                                                                                           |                                                                                                    |                                                                                                    |                                                                                                  |                                                                                        |                                                                                                  |                                                                                                    |
| 一流通股东持股股本性质                                                                                                    | 1                                                                                                    |                                                                                              |                                                                       |                                                                                                    |                                                                                           |                                                                                                    |                                                                                                    |                                                                                                  |                                                                                        |                                                                                                  |                                                                                                    |
| AN A READING THE ADDRESS AND ADDRESS ADDRESS A | 111 1 100                                                                                               |                                                                                              |                                                                       |                                                                                                    |                                                                                           |                                                                                                    |                                                                                                    |                                                                                                  |                                                                                        | ,                                                                                                |                                                                                                    |
| 前十大流通股东持股数里合计                                                                                                    | 2.4=                                                                                                    | s}++- #1                                                                                     | 1 <del>1</del> 0                                                      |                                                                                                    |                                                                                           |                                                                                                    |                                                                                                    |                                                                                                  |                                                                                        |                                                                                                  |                                                                                                    |
| 一前十大流通股东持股数里合计<br>一实际控制人名称                                                                                                    | 条件表                                                                                                    | 过式 #1 an                                                                                     | nd #2                                                                 |                                                                                                    |                                                                                           |                                                                                                    |                                                                                                    |                                                                                                  |                                                                                        |                                                                                                  | 安周一                                                                                                    |
| 前十大流通废东持股数量合计<br>                                                                                                    | <u>、</u><br>条件表                                                                                         | 法式 #1 so                                                                                     | id #2<br>_/0+++≠                                                      |                                                                                                    | ( +#B)                                                                                    |                                                                                                    |                                                                                                    |                                                                                                  | 20149                                                                                  | �                                                                                                | 案例二                                                                                                    |
| <ul> <li>前十大流通際东持服数量合计</li> <li>- 东际控制人名称</li> <li>■ <b>股东户数指标</b></li> <li>■ <b>机构持股指标</b></li> </ul>                                                                                                    | ·<br>条件表<br>执                                                                                           | 述式 #1 an<br>行 <b>筛选</b>                                                                      | ud #2<br>保存方案                                                         | 方案导出                                                                                                    | 方案导入                                                                                      | <b>隐藏标题参数</b> 保存到                                                                                                    | ·····································                                                                                                    | iliticel 🗍 🗆 Vitili                                                                              | 颜度                                                                                     | *                                                                                                | 案例二                                                                                                    |
| <ul> <li>前十大流通股东持服数量合计</li> <li>一 实际控制人名称</li> <li>● <b>股东户数指标</b></li> <li>● 机构持股指标</li> <li>● 股东持股指标</li> </ul>                                                                                                    | 条件封<br>入<br>入<br>法解                                                                                     | 述式 #1 an<br>行 <b>筛选</b><br>課                                                                 | ad #2<br>保存方案                                                         | 方案导出                                                                                                    | 方案导入                                                                                      | <b>隐藏标题参数</b> 保存到                                                                                                    | •<br>(板) [号出3                                                                                                    | ijboel 🗌 🗆 ijkiji                                                                                | 颜度                                                                                     | ,<br>*                                                                                           | 案例二<br>跟随国                                                                                                    |
| 前十大流通股东持服数重合计<br>一实际控制人名称<br>图 股东户数指标<br>图 机构持股指标<br>图 股东持股价格<br>图 陆股通持股                                                                                                    | 条件非<br>执<br>选择结                                                                                         | 述式 <sup>和</sup> 如<br>行 <mark>筛选</mark><br>課                                                  | id #2<br>【保存方案                                                        | 方案导出                                                                                                    | 方案导入                                                                                      | 像藏板题参数 保存到                                                                                                    | ·<br>(板) [ 号出                                                                                                    | ijence) (* ijkši                                                                                 | 题宽                                                                                     | ,<br>,<br>,                                                                                      | 案例二<br>跟随国<br>队(中                                                                                                    |
| 一前十大流通探东持服数重合计<br>一 实际控制人名称<br>回 <b>股东户数指标</b><br>回 <b>股东户数指标</b><br>回 <b>股东持股价格</b><br>回 <b>陆股通持股</b><br>行情指标                                                                                                    | 条件封<br>条件封<br>支援<br>来<br>表<br>保<br>表<br>平<br>長                                                          | 述式 <sup>出</sup> 。<br>行 <b>算选</b><br>課<br><sup>正表版3</sup>                                     | d #2<br>保存方案<br>订券简称                                                  | 「<br>「方案写出」<br>「<br>流通股东名称<br>旧期 最新                                                                                  | 方案导入                                                                                      | 【<br>線羅标整参数 】 【保存到                                                                                                    | ·····································                                                                                                    | ijencel 🗌 🗆 Vitis                                                                                | 韵虎                                                                                     | ,<br>*                                                                                           | 案例二<br>跟随国<br>队(中                                                                                                    |
| -前十大流通探东持探数量合计<br>-实际控制人名称<br>B. 股东户数指标<br>B. 股东户数指标<br>B. 股东持股价格<br>B. 股东持股价格<br>B. 陆股通持股<br>行情指标<br>音音地彩标。                                                                                                    | ·<br>条件表<br>执<br>选择结<br>· 房号                                                                            | 述式 和 an<br>行 <b>算选</b><br>課<br>証券代码                                                          | d #2<br>保存方案<br>证券简称                                                  | 方案导出<br>方案导出<br>流通服东名称<br>旧期最新<br>大服东排名前10名                                                                          | 方案导入                                                                                      | 隐藏标题参数  保存到                                                                                                    | 懒快。日本                                                                                                    | Nexcel T With                                                                                    | 韵虎                                                                                     | ,<br>                                                                                            | 案例二<br>跟随国<br>队(中<br>汇金等                                                                                                    |
| 前十大流通股东持服数重合计<br>- 实际控制人名称<br>- 要际控制人名称<br>- 股东户数指标<br>- 股东持股价格<br>- 股东持股价格<br>- 陆股通持股<br>- 行情指标<br>                                                                                                    | ·<br>条件排<br>及<br>上<br>上<br>路<br>構<br>非<br>一<br>一<br>一<br>一<br>一<br>一<br>一<br>一<br>一<br>一<br>一<br>一<br>一 |                                                                                              | id 起<br>保存方案<br>证券简称                                                  | 「<br>方案写出」<br>流通股东名称<br>旧期 最新<br>大股东排名前 20名<br>由日子自动印度历音度/                                                           | <b>方案</b> 导入                                                                              |                                                                                                    |                                                                                                    | ijence) (* Vitis                                                                                 | <b>設度</b><br>指行 中諸田に自祥者                                                                | ,<br>                                                                                            | 案例二<br>跟随国<br>队(中<br>汇金等                                                                                                    |
| <ul> <li>前十大流通股东持服数量合计</li> <li>- 东府控制人名称</li> <li>- 東府控制人名称</li> <li>- 服东户数指标</li> <li>- 服东持服价格</li> <li>- 服东持服价格</li> <li>- 陆服通持股</li> <li>- 行情指标</li> <li>- 日本服任</li> </ul>                                                                                                    | ·<br>条件非<br>选择的<br>·<br>·                                                                               | 试:和 ∞<br>行 <b>筹选</b><br>課<br>证券代码<br>0000+6                                                  | d #2<br>保存方案<br>证券简称<br>证券简称                                          | 方案导出<br>方案导出<br>流通服东名称<br>旧期最新<br>大服东排名前如名<br>中国之自控股集团有限/                                                            |                                                                                           | ○ 「「「「「「」」」」」」」」」」」」」」」」」」」」」」」」」」」」」」」                                                                                    |                                                                                                    |                                                                                                  | 韵度<br>编行中超国际副作用                                                                        | ,<br>,<br>,<br>,<br>,<br>,<br>,<br>,<br>,<br>,<br>,<br>,<br>,<br>,<br>,<br>,<br>,<br>,<br>,      | 案例二<br>跟随国<br>队(中<br>汇金等<br>明星基                                                                                                    |
| - 前十大流通探东持服数重合计<br>- 实际控制人名称<br>□ <b>股东户数指标</b><br>□ <b>股东持股价格</b><br>□ <b>陆股通持股</b><br>行情指标<br>====================================                                                                                                    | ·<br>条件非<br>选择线<br>序号                                                                                   | i达式:料 ∞<br>行 <b>算选</b><br>証券代码<br>0000 <del>16</del><br>000507                               | dd #2<br>保存方案<br>证券简称<br>记号简和<br>详写控用<br>联码港                          | 方案导出                                                                                                    | 方案导入<br>、司、中国证券会融修<br>同:工海絡:教东:実民:                                                        | [線藏板整整数] 保存到<br>()有限公司:首木城、公司監承)<br>广州庆報六菱攝影港村有限公                                                                          | /板块                                                                                                    | WExcel 「War<br>Alfantation<br>防勇;中央汇全资产                                                          | 韵庑<br>御行中朝国际信托有可<br>管理有限责任公司李爷                                                         | ,<br>,<br>,<br>,<br>,<br>,<br>,<br>,<br>,<br>,<br>,<br>,<br>,<br>,<br>,<br>,<br>,<br>,<br>,      | 案例二<br>跟随国<br>队(中<br>汇量基<br>的选明                                                                                                    |
| 前十大流通院东持股数量合计<br>实际控制人名称<br>■ 股东户数指标<br>■ 股东户数指标<br>■ 股东持股价格<br>■ 陆股通持股<br>- 行情指标<br>- 古生地                                                                                                    | 条件持<br>执<br>选择线<br>序号<br>1<br>2<br>3                                                                    | i                                                                                            | dd 起<br>保存方案<br>证券简称<br><del>还</del> 券简称<br>联海港<br>激诲股份               | 方案导出<br>流通服东名称<br>(日期)最新<br>(大服东排名)前10名<br>中国步月控股集团有限公司<br>天章市水务局引來入港]                                               | 方案导入<br>同,中国证券会融资<br>副:王海船,黎东;吴民;<br>[程管理处;天津泰达                                           | [線羅板整参数] 保存到<br>[計有限公司:高大师:交易除算]<br>广州天航六麦福泉港村有限公<br>投资控服有限公司,天津市水利                                                        | <ul> <li>(脈映) 写出)</li> <li>2時間()有限公司()</li> <li>司;刘正平;莫家碧()</li> <li>(兇济管理办公室)5</li> </ul>                                                                                                    | 調Excel 「 收缩<br>目前1日 资本 約日<br>苏勇;中央汇金资产<br>日本物与发展股权指                                              | 翻應<br>備行中就回知信托有<br>管理有限责任公司字代<br>發基全有限公司/翁加                                            | ,<br>《<br>》<br>③                                                                                 | 案<br>服<br>队<br>(<br>金<br>星<br>版<br>(<br>十<br>等<br>基<br>版                                                                                                    |
| 前十大流通探东持服数重合计<br>- 实际控制人名称<br>□ 股东户数指标<br>□ 股东户数指标<br>□ 股东持股价格<br>□ 陆服通持股<br>行情指标<br>音查扰指标><br>                                                                                                    | ·<br>茶件非<br>选择的<br>·<br>·<br>·<br>·<br>·<br>·<br>·<br>·<br>·<br>·<br>·                                  | 法式: 和 an<br>行 <b>算选</b><br>課<br>び00%<br>000507<br>000605<br>000792                           | d 起<br>保存方案<br>证券简称<br><del>记</del> 务简和<br>联海港<br>激海股份<br>基初即份        | 京案导出<br>方案导出<br>流通服东名称<br>(日期最新<br>(大服东排名)前10名<br>中国交易控股集团有限公司<br>天津市水务局引来入港]<br>吉治省国有深立也济管理                         | 方案导入<br>2月:中国证券金融版<br>19:王海格:黎东;吴民;<br>[程管理处:天津泰达<br>酉個以句:由4/4/90                         | 隐藏标题参数 保存到<br>計有限公司:高大师: 5日能算<br>广州天朝六麦摄影器材有限公<br>我资控股有限公司:天津市水利<br>有限公司:由国信计游立等理吧                                         | 機快 导出3<br>200%以有限公司。<br>司:刘正平:莫家碧。<br>202水管理办公室;7<br>2014有限公司。由早                                                                                                    | ●Excel 「 単数<br>●目前に成本 前日<br>防勇;中央汇金资产<br>日津撤海发展服权指<br>会域资本管理的保護                                  | 翻應<br>續行:中醫里房信托有<br>管理有限责任公司,李桥<br>發展全有限公司;翁如<br>調服公司:由国役融资本                           |                                                                                                  | 案跟队 (<br>留<br>限<br>に<br>金<br>基<br>版<br>(<br>金<br>基<br>版<br>(<br>金<br>基<br>版<br>(<br>金<br>基<br>版<br>(<br>金<br>基<br>版<br>(<br>金<br>基<br>版<br>(<br>金<br>-<br>-<br>-<br>-<br>-<br>-<br>-<br>-<br>-<br>-<br>-<br>-<br>- |
| 前十大流通 股东持服数重合计<br>- 实际控制人名称<br>■ 股东户数指标<br>■ 股东户数指标<br>■ 股东持股价格<br>■ 陆股通持股<br>行情指标<br>音查扰指标><br>■ 市场类<br>✓ 全部A服<br>- 上证                                                                                                    | ·<br>茶件非<br>选择終<br>序号<br>1<br>2<br>3<br>4                                                               | 該式 和 m 前第進 近券代码 00096 000507 000605 000792                                                   | dd #2<br>保存方案<br>证券简称<br><del>近</del> 务简积<br>联海港<br>激诲股份<br>盐湖股份      | 方案导出<br>方案导出<br>流通服东名称<br>[日期最新<br>] 大服东排名] 前 0 名<br>中国 近 9 拾服集团有限公司<br>天章市水务局引來入发了<br>青海省国有资产投资管理                   | 方案导入<br>1月,中国正守会融終<br>11王海絡、黎东;吴民<br>12置管理处;天津泰达<br>2月限公司;中化化肥                            | 隐藏标题参数 保存到<br>()有限公司:高大规、公司能量)<br>广州天朝六麦福服器材有限公<br>投资控股有限公司;天津市水和<br>有限公司;中国信达资产管理限                                        | (板块) (写出)<br>- (板泉か有限公司)<br>司;刘正平;莫家碧;<br>- (短茶竹有限公司)<br>- (村石平)<br>- (村石平)<br>- (村石)<br>- (村石)<br>- (村石)<br>- (村石)<br>- (村石)<br>- (村石)<br>- (村石)<br>- (村石)<br>- (村石)<br>- (村石)<br>- (村石)<br>- (村石)<br>- (<br>- (村石)<br>- (<br>- (村石)<br>- (<br>- (村石)<br>- (<br>- (<br>- (<br>- (<br>- (<br>- (<br>- (<br>- ( | 第Excel 「 收留<br>第三次目前 (日本)<br>(1)<br>(1)<br>(1)<br>(1)<br>(1)<br>(1)<br>(1)<br>(1)<br>(1)<br>(1   | 副應<br>增行:中融国际信托有限<br>管理有限责任公司:李特<br>發基全有限公司:谢如<br>報公司:中国华融资产1                          |                                                                                                  | 案跟队 <b>汇明的步</b><br>则随(金星选<br>助步                                                                                                    |
| 前十大流通院东持股数量合计<br>实际控制人名称<br>受爱东户数指标<br>受爱东方数指标<br>受爱东持股价格<br>受爱东持股价格<br>已 陆股通持股<br>行情指标<br>正確找指标><br>范围<br>市场类<br>《全部A股<br>上证A股<br>采证主标A股<br>采证主标A股                                                                                                    | ·<br>条件非<br>选择<br>定<br>3<br>4<br>5                                                                      | i达式:料 ∞<br>行 <b>算选</b><br>证券代码<br>0000 <del>16</del><br>000507<br>000605<br>000792<br>000903 | dd #2<br>保存方案<br>证券简称<br><del>记</del> 号简称<br>联语港<br>激诲股份<br>孟内动力      | 方案导出                                                                                                    | 方案导入<br>、司,中国证券金融修<br>司:王海橋、黎东:吴民:<br>「程管理处:天津泰达<br>皆有限公司;中化化肥<br>公司;中国证券金融級              | 協權标整參数 保存到<br>()有限公司:當木城、名司能會)<br>广外天銀六菱攝影器材有限公<br>我资控股有限公司;天津市水利<br>有限公司;中国信达资产管理服<br>份有限公司;海通资管民生·海                      | (條快) 导出部<br>(條快) 导出部<br>司;刘正平;莫家碧;<br>(經济管理办公室;5<br>2份有限公司;中国时<br>通海汇系列·星石14                                                                                                    | ※Excel 「 收留<br>※Excel 「 收留<br>5月;中央汇金资产<br>5月;中央汇金资产<br>51章独与发展服权器<br>51集合资产管理股份存<br>51集合资产管理股份存 | 副院                                                                                     |                                                                                                  | 案跟队<br>一<br>服<br>い<br>一<br>明<br>的<br>步                                                                                                    |
| 前十大流通院东持服数量合计<br>实际控制人名称<br>医聚 <b>产数指标</b><br>医聚 <b>东持股价格</b><br>医聚 <b>东持股价格</b><br>医 <b>服东持股价格</b><br>医 <b>服东持股价格</b><br>医斯股通持股<br>行情指标<br>在世界上<br>一<br>市场类<br>《 全部A服<br>上证A服<br>采证主板A服<br>采证主板A服<br>中小企业板                                                                                                    | ·<br>条件持<br>及子<br>上<br>上<br>2<br>3<br>4<br>5<br>6                                                       | i达式:料 m<br>行 <b>算选</b><br>证券代码<br>000507<br>000505<br>000792<br>000903<br>000961             | dd 起<br>保存方案<br>证券简称<br>证券简称<br>联省度股<br>联省度股份<br>盐湖股份<br>云内动力<br>中喜建语 | 方案导出<br>流通服东名称<br>(田期最新<br>)大服东排名)前如名<br>中国没有控股集团有限公司<br>天津市水务局引來入港]<br>青海省国有资产投资管理<br>云南云内动力集团有限公司                  | 方案导入<br>同:中国证券会融修<br>即:王海絡:黎东:吴民:<br>[程管理处:天津泰达<br>]時限公司:中化化肥<br>公司:中国证券金融版<br>公司:中国证券金融版 | 院藏标题参数 保存到<br>前有限公司:首本斯·泛马院第<br>广州天朝六麦摄影器材有限公<br>投资控股有限公司:天津市水和<br>有限公司:中国信达资产管理服<br>份有限公司:海通资管-民生:海<br>約-些用孪国出信环-要知:异曾    | ·<br>一<br>·<br>·<br>·<br>·<br>·<br>·<br>·<br>·<br>·<br>·                                                                                                    | 第Excel 「 收留<br>第三日日 日本<br>前男;中央汇金资产<br>日津撤海发展服权指<br>日城资产管理股份样<br>日集合资产管理计<br>日本:大田 国全-工商         | 御府・中部国际信任有<br>管理有限责任公司:李校<br>設築基金有限公司:満加<br>朝政公司:中国华融资产<br>軌本永安:李维明:中国政<br>銀介-確而省国际信任区 | ,<br>◆<br>◆<br>◆<br>◆<br>◆<br>◆<br>◆<br>◆<br>◆<br>◆<br>◆<br>◆<br>◆                               | 案跟队<br>(金星选明的步                                                                                                    |
| 前十大流通院东持股数量合计<br>实际控制人名称<br>B 股东户数指标<br>B 股东户数指标<br>B 股东持股价格<br>B 陆股通持股<br>行情指标<br>d track<br>f 管 批指标><br>范围<br>市场类<br>Y 全部A股<br>上证                                                                                                    | ·<br>茶件非<br>及解<br>及解<br>·<br>·<br>·<br>·<br>·<br>·<br>·<br>·<br>·<br>·<br>·<br>·<br>·                   | i                                                                                            | dd 起<br>保存方案<br>证券简称<br>证券简称<br>联省港<br>散海股份<br>盐湖股份<br>云内动力<br>中南建设   | 方案导出<br>流通服东名称<br>(日期)最新<br>(大服东排名)前10名<br>中国之自控股集团有限公司<br>天津市水务局引来入港]<br>青海省国有资产投资管理<br>云南云内动力集团有限公司<br>中南城市建设投资有限公 | 方案导入<br>「一一一一一一一一一一一一一一一一一一一一一一一一一一一一一一一一一一一一                                             | 隐藏标题参数 保存到<br>前有限公司:高九环: 名司能算計<br>广州天朝六麦福服:器材有限公<br>投资控股有限公司:天津市水和<br>有限公司:中国信达资产管理服<br>衍有限公司:海通资管:民生:海<br>衍-华闻采国投信托·增利:号集 | (振快) 导出部<br>(振快) 导出部<br>可; 刘正平;莫家碧;<br>(经济管理办公室;<br>7)<br>初有限公司;中国针<br>通海汇系列·星石14<br>論合资金信托计划;)                                                                                                    | 兆cel □ 收缩<br>兆cel □ 收缩<br>苏勇;中央汇金资产<br>日東海与发展股权报<br>日城资产管理股份样<br>号集合资产管理计7<br>最达宏利基金·工商          | 额應                                                                                     | ,<br>◆<br>○<br>○<br>○<br>○<br>○<br>○<br>○<br>○<br>○<br>○<br>○<br>○<br>○<br>○<br>○<br>○<br>○<br>○ | 案跟队汇明的步<br>则随(金星选                                                                                                    |

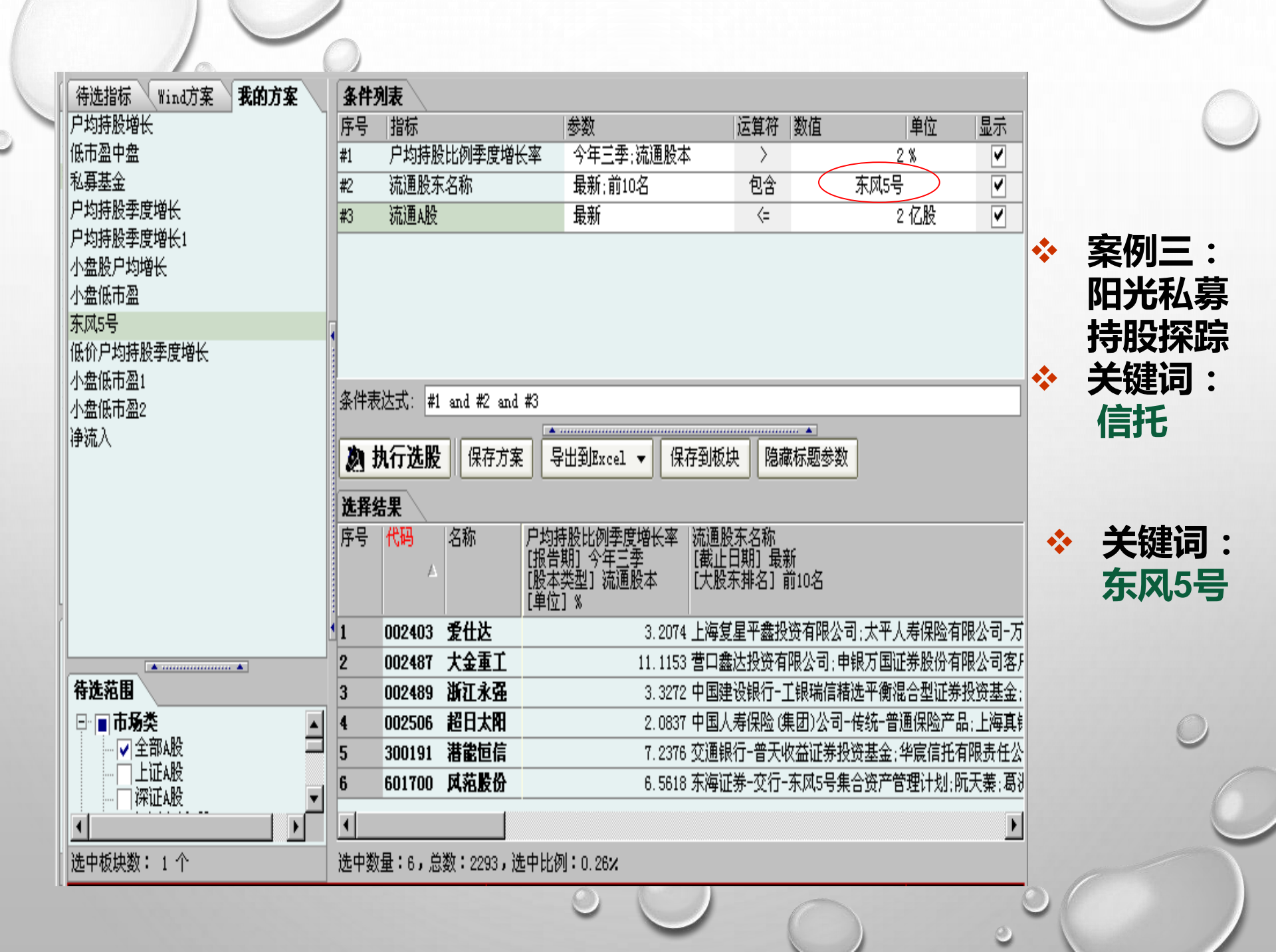

# 2 自选股指标设定☆ 三个技术指标并列显示

举例:在日K线图中,同进显示KDJ、MACD和 BOLL三项技术指标(600100同方股份)

\* 叠加股价走势图

叠加沪深300指数 叠加行业指数 叠加任意

## 五、多维数据提取和下载

- 1 行情序列
- ✤ 下载周期

按日、周、月、年下载个股或板块交易行情数据◇ 可提取和下载指标

◆成交价量指标:开(收)盘、最高(低)价、涨跌 (幅)、前收盘价、均价,成交量(金额)、换手率
◆市盈率、市净率、市销率(=总市值÷主营业务收入)、
市现率(=股票价格÷每股现金流量)

◆总市值、总股本、A(B)股流通股本、流通市值和 总市值等

财务纵比:按报告期纵向提取财务数据 2 ✤ 两种指标查找方法 按指标拼音首字母,按汉字 ◆ 可提取和下载指标 股本指标(部分) 财务报表(新准则) 财务报表(旧报表,截止2006年) 财务分析 报表附注

\* 检索模式:五选一提

选指标、选个股或板块、选报告期、选指标计量单位、 选纵比分析,提取数据

✤ 数据表和图形导出到EXCEL表

## 3 数据浏览器

- ✤ 单一指标查找方法:按指标拼音首字母
- 可提取和下载指标

*股本指标(全部)、财务分析、财务报表(新准则和旧报表)* 基本资料、股东指标、股本指标、行情指标 估值指标、风险分析、盈利预测、报表附注、股权分置改革、 分红指标、首发(IPO)指标、增发指标、配股指标、可转债指标 技术形态、技术指标、沪深权证指标

\* 检索模式:三选一修一提

选范围、选指标、选数据统计,修改参数,提取数据

- \* 仅提供数据表下载到Excel
- ✤ 应用举例: 个股资金流向数据浏览

# 案例:个股资金流向数据浏览 ☆ 查找途径:行情指标 > 资金流向

✤ 可提指标:(日、区间)净流入数据,主力净流入数据

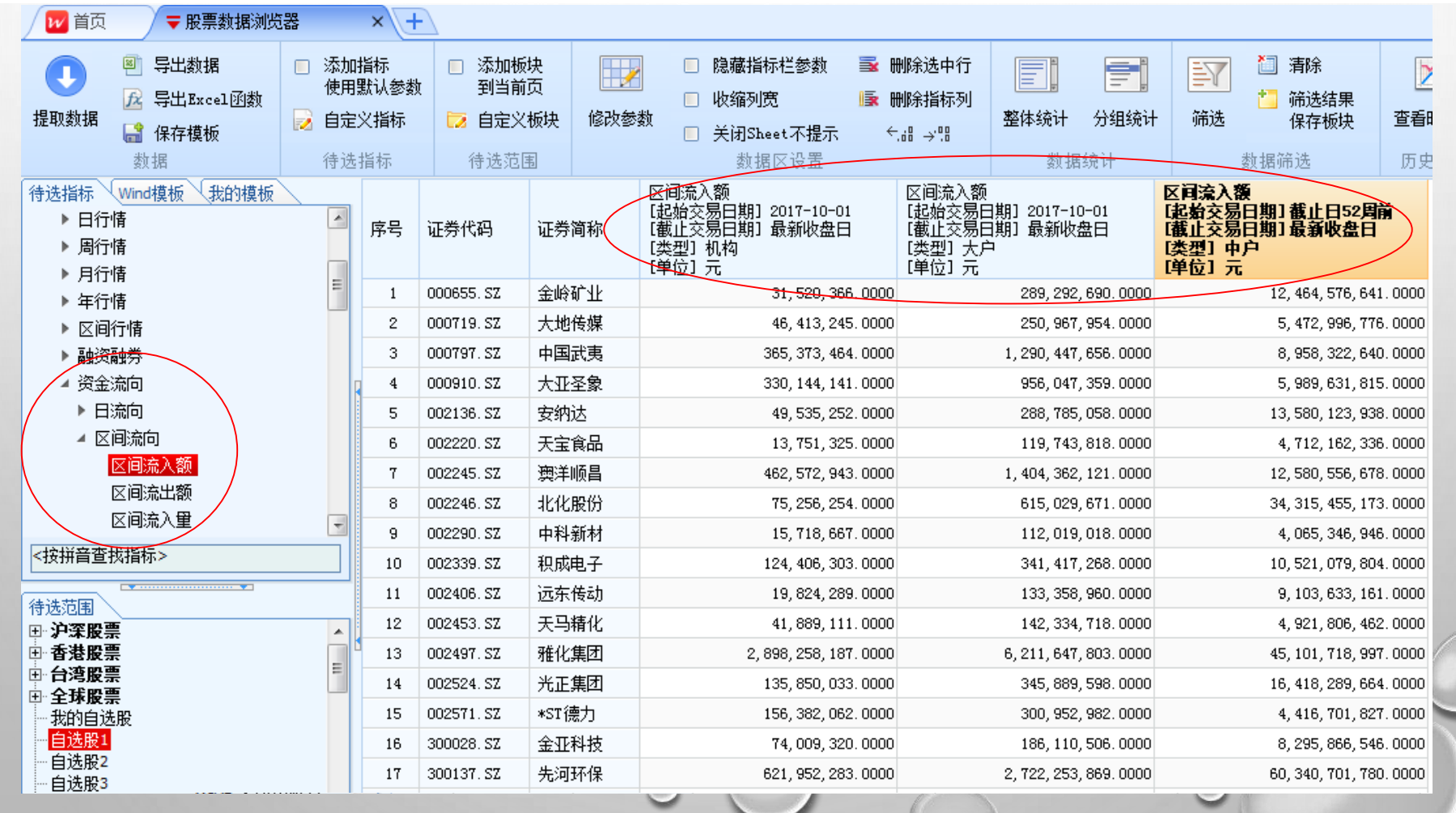

# 4 自定义指标:可运用到条件选股操作和数据浏览器中

#### 案例:自定义指标[隔年度每股收益倍增]

| / | ₩ 指标管理                         |   |                          |            |                             |                  |                    | x        |            |
|---|--------------------------------|---|--------------------------|------------|-----------------------------|------------------|--------------------|----------|------------|
|   | 🐺 新建指标   🥅 保存指标 🎽 删除指          | 标 |                          |            |                             |                  |                    |          |            |
|   | 自定义指标                          |   | 指标定义                     |            |                             |                  |                    |          |            |
|   | 日 <mark>我的指标</mark>            |   | 基本信息-                    |            |                             |                  |                    |          | 变          |
|   |                                |   | 指标名称                     | 隔年每        | 身股收益倍增                      |                  |                    |          |            |
|   |                                |   | 数据类型                     | 布尔         | •                           |                  |                    |          | 里          |
|   |                                | 全 | 指标说明                     |            |                             |                  |                    |          | 方          |
|   |                                |   | *加里司选                    | 반다하다       | 」<br>有多个市场的指导时,语传用          | 同市场长行做相关行货       | (                  |          | 注          |
|   |                                | Ð | ALA HIN<br>( # :+ -+ 는 이 | 1870-791 T | HOW ( DAME DEPARTY OF LEASE | 的印物相称顾祖大运募       |                    |          | ıچ         |
|   |                                |   | 衣込氏定义                    |            |                             |                  |                    |          |            |
|   |                                |   | + -                      | * /        | ^ ( ) and or                | abs() sqr() sqrt | 0 round() log() In | 0        |            |
|   |                                |   | = >                      | >= <       | <= <> not                   | exp() sin() cos( | ) tan() cot()      |          |            |
|   |                                |   | 表达式                      |            |                             |                  |                    |          |            |
|   | 可选指标                           |   | {每股收                     | 益EPS-基     | 基本_1} / {每股收益EPS-基Z         | ∑_2} ≻= 2        |                    |          |            |
|   | 田 分红指标 ▲                       |   |                          | 24         | (                           |                  |                    |          | <b>—</b> X |
| 1 | □ 田·首友(IPO)指称<br>□ 増发指标        |   |                          |            | (李致)<br>                    | 101              |                    |          |            |
|   |                                |   |                          | 臣参         | 数自动合并 自动执行参数合               | 并,您可以在此基础上帮      | 再做修改。              |          |            |
|   |                                |   |                          | 序号         | 原指标参数                       | 参数处理方法           | 新指标参数名称            | 合并至新指标参数 | え 常量値      |
|   | 田技术形态                          |   |                          | 1 {        |                             | 设置为新指标参数         | 报告期_NEW            |          |            |
|   |                                |   |                          | 2 {        |                             |                  | 币种                 |          |            |
|   | □ 财务报表(旧准则,截至2006年<br>□ 沪李权证指标 |   |                          | 3 {        | 每股收益EPS-基本_2}.报告期           | 设置为新指标参数         | 旧报告期-OLD           |          |            |
|   | □ 全球股票指标                       |   |                          | 4 {        | 每股收益EPS-基本_2}.币种            | 合并为新指标参数         |                    | 币种       |            |
|   | □ 台股全部指标                       |   | •                        |            |                             |                  |                    | •        |            |
|   |                                | ( | 完义参称                     | 百百         | 注於杏                         |                  |                    | <br>关闭   |            |
|   | >拉拼目里找指标>                      |   | LEABORT                  |            |                             |                  |                    |          |            |

在条件选股中应用自定义指标: [每股收益倍增]

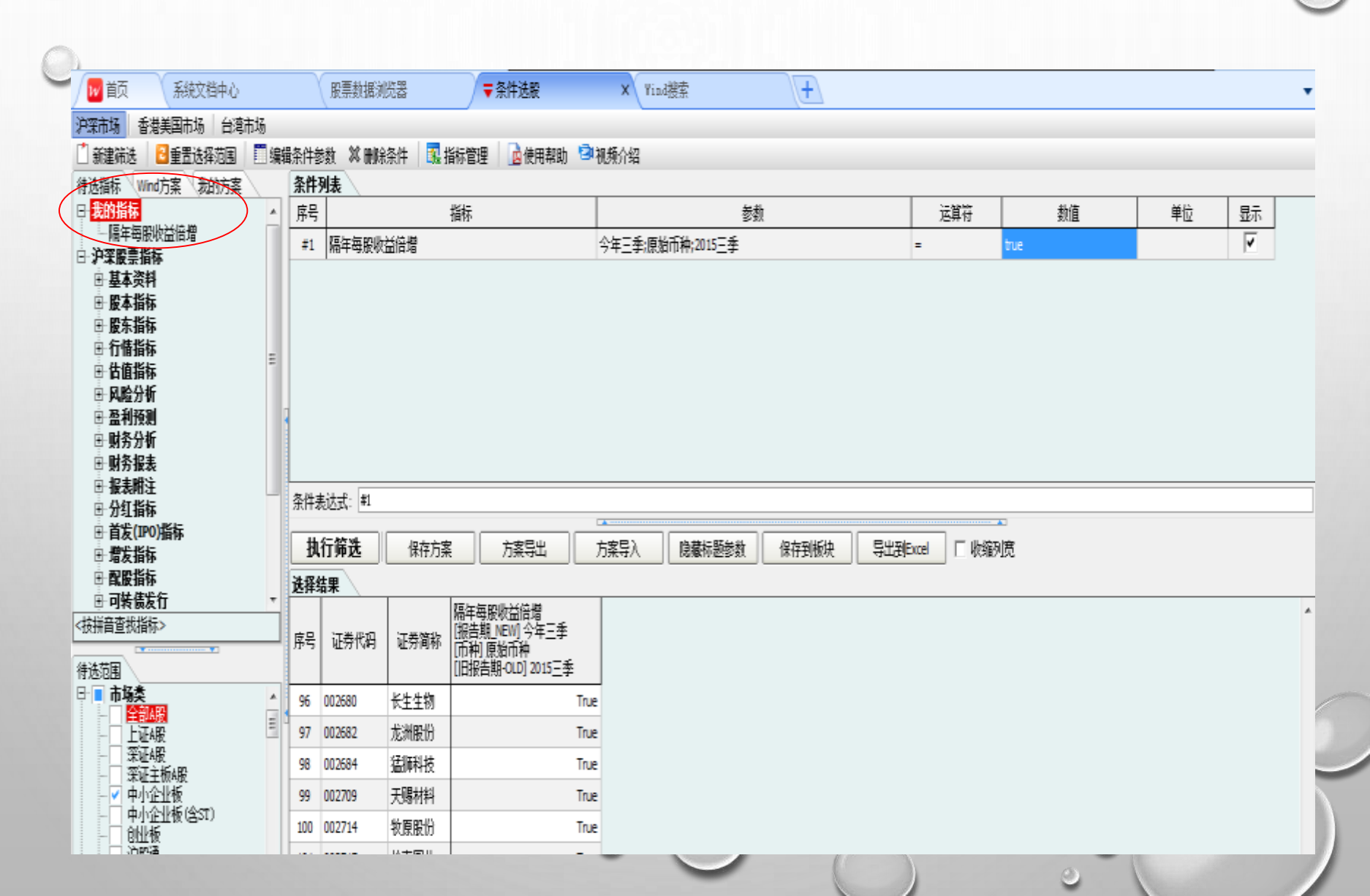

# 5 高频数据下载(近三年)

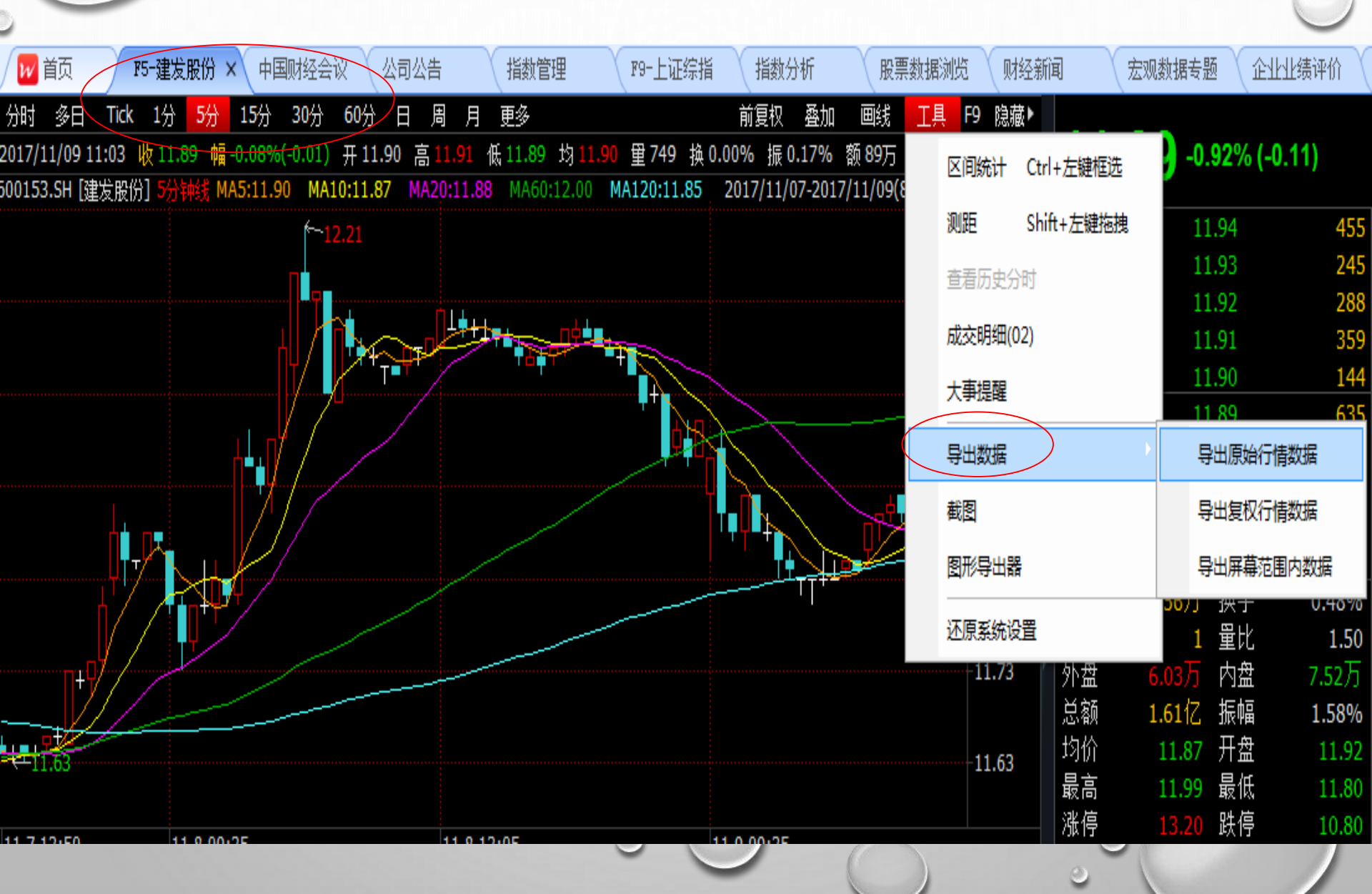

# 6 指数分析

# ✤ 下载指数交易特征、财务特征和风险收益特征数据 举例:沪港AH溢价指数风险收益特征

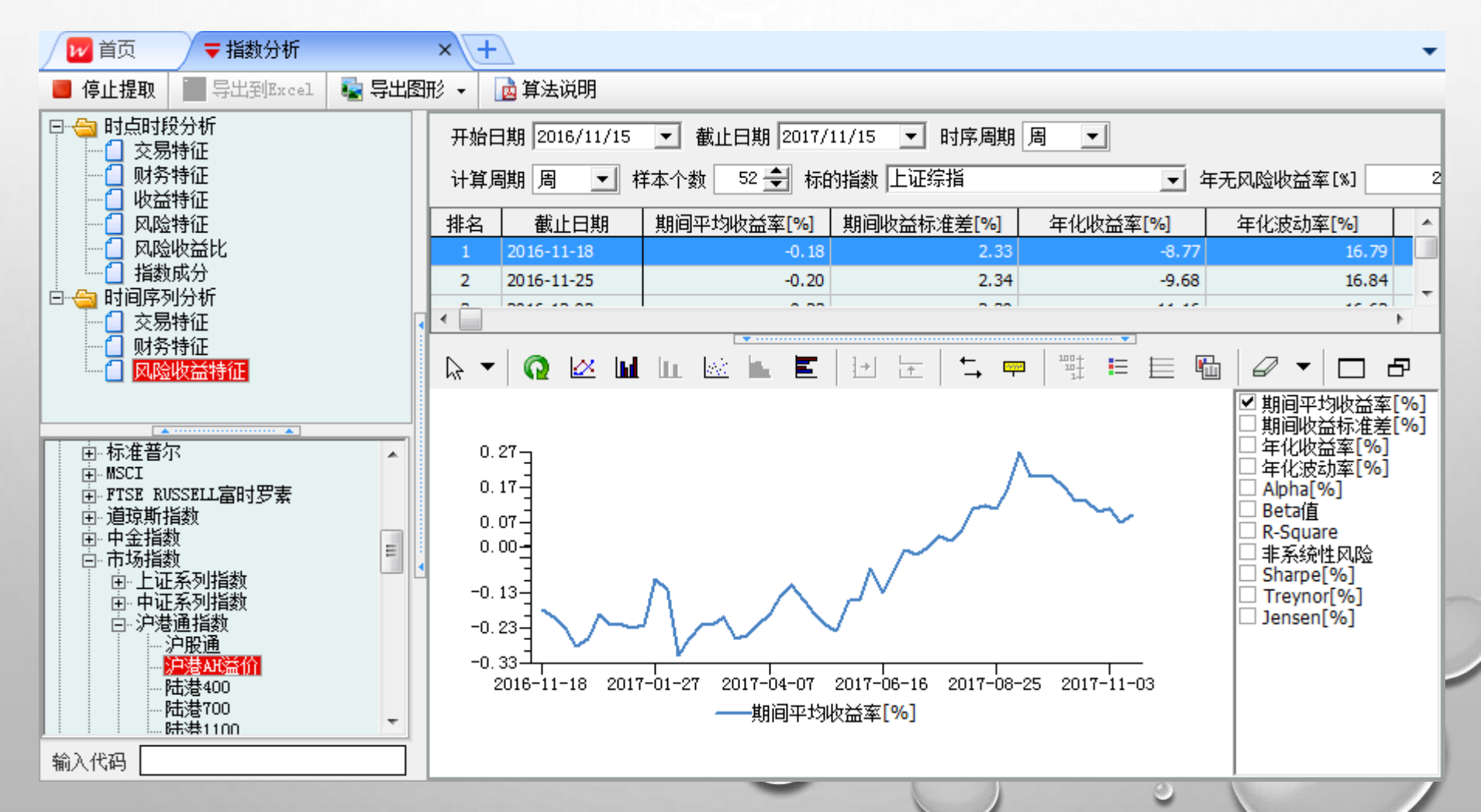

# 7 Excel插件下载数据

| 文                  | 4               | 开始             | 插入                                                   | 页面布局                                                               | 公式    | 数据                | 审阅                   | 视图               | 开发                  | I具 I              | homson                                                                                                    | Reuters I      | Datastre                                                                                           | am A                                                      | crobat                                                  | Wind资讯                    |  |
|--------------------|-----------------|----------------|------------------------------------------------------|--------------------------------------------------------------------|-------|-------------------|----------------------|------------------|---------------------|-------------------|----------------------------------------------------------------------------------------------------|----------------|----------------------------------------------------------------------------------------------------|-----------------------------------------------------------|---------------------------------------------------------|---------------------------|--|
| <b>f</b><br>函<br>索 | (x)<br>数搜<br>函数 | fx<br>编辑<br>函数 | 时间序列                                                 | <ul> <li>财务报表</li> <li>多维数据</li> <li>实时行情</li> <li>数据向导</li> </ul> | ✓ 条件  | 选股<br>·数据 ▼<br>·潗 | 经济数据<br>库 (EDB)<br>宏 | ■ 商品<br>● 利率<br> | 品数据<br>函数据          | 财务预测<br>(Evaluate | で<br>す<br>で<br>一<br>で<br>う<br>で<br>う<br>つ<br>つ<br>つ<br>う<br>つ<br>つ<br>つ<br>つ<br>つ<br>つ<br>つ<br>つ<br>つ<br>つ<br>つ<br>つ<br>つ | ♪<br>中介行<br>情* | <b>夏</b><br>夏<br>夏<br>夏<br>夏<br>夏<br>夏<br>夏<br>夏<br>夏<br>夏<br>夏<br>夏<br>夏<br>夏<br>夏<br>夏<br>夏<br>夏 | ■     ■     ■     ■     ■     ■     新数      据     ▼     □ | <ul> <li>● 插入代</li> <li>■ 插入E</li> <li>■ 保存性</li> </ul> | ※ 重算设置<br>期 ▼ ◎ 系统设置<br>照 |  |
|                    |                 |                |                                                      | //                                                                 |       |                   | U                    |                  |                     | •                 |                                                                                                    | 0              |                                                                                                    | -                                                         |                                                         |                           |  |
| 1                  |                 |                |                                                      |                                                                    | 证     | 券代码               | 000001               | .SZ              |                     |                   |                                                                                                    |                |                                                                                                    |                                                           |                                                         |                           |  |
| 2                  |                 |                |                                                      |                                                                    | 证     | 券简称               | 平安银                  | 行                |                     |                   |                                                                                                    |                |                                                                                                    |                                                           |                                                         |                           |  |
| 3                  | 报告参数            |                |                                                      |                                                                    |       | 告参数               | 2012-12              | 2-31             | 201                 | 3-12-31           | 1 2014-12-31                                                                                                    |                |                                                                                                    | 2015-12-3                                                 | 1                                                       | 2016-12-31                |  |
| 4                  |                 |                |                                                      |                                                                    | 报题    | 表类型               | 合并报                  | 表                |                     | 并报表               | 合                                                                                                    | 并报表            |                                                                                                    | 合并报表                                                      |                                                         | 合并报表                      |  |
| 5                  |                 |                |                                                      |                                                                    |       |                   |                      |                  |                     |                   |                                                                                                    |                |                                                                                                    |                                                           |                                                         |                           |  |
| 6                  | 利润非             | <b>長(</b> 原始)  | 货币,万元                                                | )                                                                  |       |                   |                      |                  |                     |                   |                                                                                                    |                |                                                                                                    |                                                           |                                                         |                           |  |
| 7                  | -, 1            | 皆业收ノ           | < · · · ·                                            |                                                                    |       |                   | 3,974,8              | 64.80            | 5,21                | 8,900.00          | 7,3                                                                                                    | 40,700.0       | 00                                                                                                 | 9,616,30                                                  | 0.00                                                    | 10,771,500.00             |  |
| 8                  | 7               | 间息净收           | 权人                                                   |                                                                    |       |                   | 3,303,5              | 35.20            | 4,06                | 8,800.00          | 5,3                                                                                                    | 04,600.0       | 00                                                                                                 | 6,609,90                                                  | 0.00                                                    | 7,641,100.00              |  |
| 9                  | 7               | 利息收/           | <                                                    |                                                                    |       |                   | 7,461,3              | 67.50            | 9,31                | 0,200.00          | 11,9                                                                                                    | 20,200.0       | )0 1                                                                                               | 13,164,90                                                 | 0.00                                                    | 13,111,900.00             |  |
| 10                 | ÿ               | 成:利息           | 東田                                                   |                                                                    |       |                   | 4,157,8              | 32.30            | 5,24                | 1,400.00          | 6,6                                                                                                    | 15,600.0       | )0                                                                                                 | 6,555,00                                                  | 0.00                                                    | 5,470,800.00              |  |
| 11                 | =               | 手续费及           | 2.<br>及佣金净收                                          | (入                                                                 |       |                   | 572,1                | 27.50            | 1,04                | 5,600.00          | 1,7                                                                                                    | 37,800.0       | 00                                                                                                 | 2,644,50                                                  | 0.00                                                    | 2,785,900.00              |  |
| 12                 | =               | 手续费及           | 又佣金收入                                                |                                                                    |       |                   | 644,9                | 51.80            | 1,18                | 32,100.00         | 1,9                                                                                                    | 70,600.0       | 00                                                                                                 | 2,918,50                                                  | 0.00                                                    | 3,130,900.00              |  |
| 13                 | 3               | 成:手续           | 卖费及佣金                                                | 支出                                                                 |       |                   | 72,8                 | 24.30            | 13                  | 86,500.00         | 2                                                                                                    | 232,800.00     |                                                                                                    | 274,000.00                                                |                                                         | 345,000.00                |  |
| 14                 | 1 投资净收益         |                |                                                      |                                                                    |       | 62,3              | 19.30                | 3                | 34,700.00 316,800.0 |                   | 00                                                                                                    | 392,400.00     |                                                                                                    | 236,800.00                                                |                                                         |                           |  |
| 15                 | ļ               | 美中:ス           | <br>  <br>  <br>  <br>  <br>  <br>  <br>  <br>  <br> | 和合营企业的                                                             | 的投资收益 | ž i               | 4,3                  | 00.00            | 1                   | 0,200.00          |                                                                                                    | 2,800.0        | 00                                                                                                 | 4,60                                                      | 0.00                                                    | -14,100.00                |  |

六、股票专题统计报表

**※ 一级市场** 

证券与新股发行、增发、配股、发债资料,发行中介资料✤ 二级市场

深沪港通专题统计、交易统计、市值变化、资金流向(市场, 行业,个股)、股票风格统计、市场表现、估值分析、相关 性分析、市场策略、强弱势股票、交易异动和大宗交易分析、 市场流动性等市场策略

#### \* 公司研究

<u>高管薪酬 和股权激励</u>、聃任<u>中介机构</u>(律师事务所和审计机 构)、股本和股权结构、分红送转、重大事项

 $\bigcirc$ 

#### \* 机构研究

机构持股汇总,揭示基金、QFII、QDII、券商、银行、保险 公司、社保基金、信托公司、财务公司、年金等机构的基本 资料、财务数据和重仓股

## · 盈利预测

个股(行业)投资评级:最新买入评级、研究摘要、报告链接 个股业绩预测:调高和调低公司 研究报告:股价上涨空间排行 沪深300指数预测与估值 特色研究(如证券研究员分布表等) ✤ 并购重组 公司并购事件(上市公司与非上市公司间的并购事件) 并购重组的估值、审核进程、委员会名单 要约收购,整体上市,购票置换,对赌协议等 ✤ 新三板专题统计

✤ 融资融券、股票质押

机构持股汇总(按机构)

| ₩ 首页 🛛 🔻 机构研究                                          | × (+    | 7         |                       |            |           |            |             | •          |  |  |  |
|--------------------------------------------------------|---------|-----------|-----------------------|------------|-----------|------------|-------------|------------|--|--|--|
| 🛛 🚺 提取数据 🛛 🔀 导出到Excel 🥃 数                              | 据筛选 👖   | B表说明 -    | — 收缩列宽                | 🝳 单行转置     |           |            |             |            |  |  |  |
| 选择栏目 +                                                 | 报告期 203 | 17 🚖 三季   | ≤ ▼ 社保碁               |            |           |            |             |            |  |  |  |
|                                                        |         |           |                       |            | 有证券数量     |            | :           | 持股市值(万: ▲  |  |  |  |
|                                                        | 席号      | 机构        |                       | 本期         | 变动        | 上期         | 本期          | 变动 🗌       |  |  |  |
|                                                        | 1       | 全国社保基金    | 2109组合                | 13         | -1        | 14         | 205,616.28  | -40,287.   |  |  |  |
| □ 机构新增持版 □ 机构制作用 □ □ □ □ □ □ □ □ □ □ □ □ □ □ □ □ □ □ □ | 2       | 全国社保基金    | 2112组合                | 20         | -4        | 24         | 431,122.67  | 12,062.    |  |  |  |
| □ 各行业前5大重仓股                                            | 3       | 全国社保基金    | <u>}110组合</u>         | 32         | -3        | 35         | 695,198.80  | -48,467.1  |  |  |  |
|                                                        | 4       | 全国社保基金    | ≩ <mark>111组</mark> 合 | 18         | 4         | 14         | 498,762.98  | 240,899.   |  |  |  |
|                                                        |         |           |                       |            |           |            | 170 000 20  | E0 060 · * |  |  |  |
| ☐ 基金禁止投资证券-证券角度                                        | 注: 数据   | 受披露时间影    | 响,在披露期                | J间可能不完整    |           |            |             |            |  |  |  |
|                                                        |         |           |                       |            |           |            |             |            |  |  |  |
| QFII基本资料                                               | 持股明细    | 按机构类型线    | 充计                    |            |           |            |             |            |  |  |  |
| □ QFII里它流通版<br>□ ROFII基本资料                             |         |           |                       |            |           | 持股数里       | (万股)        | A          |  |  |  |
| E QDII                                                 | 序号      | 代码        | 名称                    | 持股机构名称     | 本期        | 变动         | カ 上:        | 期          |  |  |  |
| □ QDII基本资料                                             | 1       | 000933.SZ | 神火股份                  | 全国社保基金109组 | 合 1,430.0 | 0970 1,430 | 0.0970      |            |  |  |  |
| □□□□ 分層<br>●                                           | 2       | 300015.SZ | 爱尔眼科                  | 全国社保基金109组 | 合 1,945.1 | 1071 149   | 9.6346 1,79 | 95.4725    |  |  |  |
| 一 券商重仓流通股                                              | 3       | 300251.SZ | 光线传媒                  | 全国社保基金109组 | 合 1,319.2 | 2468 1,319 | 9.2468      |            |  |  |  |
|                                                        | 4       | 000822.SZ | 山东海化                  | 全国社保基金109组 | 合 1,702.3 | 3601 1,702 | 2.3601      |            |  |  |  |
|                                                        | 5       | 300100.SZ | 双林股份                  | 全国社保基金109组 | 合 362.2   | 2754 (     | 0.0000 36   | 52.2754    |  |  |  |
| 4                                                      | 6       | 002127.SZ | 南极电商                  | 全国社保基金109组 | 合 1,760.5 | 5303 1,760 | 0.5303      |            |  |  |  |
| 机构持股汇总(按机构)                                            | •       |           |                       |            |           |            |             | •          |  |  |  |

## 机构新增持股

| 🛛 🔽 首页 🛛 🗮 机构研究                                                                                                    |    | × (+    | 2               |                       |                   |                                         |             | •              |
|----------------------------------------------------------------------------------------------------|----|---------|-----------------|-----------------------|-------------------|-----------------------------------------|-------------|----------------|
| 🛛 🗋 提取数据 🚽 🛐 导出到Excel 📃                                                                                                    | 数: | 据筛选 🚮   | <del>G表说明</del> | —— 收缩列宽               | 📃 单行转置            |                                         |             |                |
| 选择栏目 🔸                                                                                                    | -  | 报告期 203 | 17 🔷 🖃          | ≨ ▼ 阳光                | .私募.     ▼        | $\triangleright$                        |             |                |
|                                                                                                    | ^  |         | 伴码              |                       | ↓持职机构家粉           | ちょう ちょう ちょう ちょう ちょう ちょう ちょう ちょう ちょう ちょう | 持股市値(万元)    |                |
| ──□ 机构持版汇忌(按品种)<br>──□ 机构持版汇总(按行业)                                                                                                    |    | 1       | 300681.57       | 苗埔家                   | ▼ 1570X7061938+&X | 117X & E U J IX                         | 3 6 179 98  |                |
| 机构持股汇总(按机构)                                                                                                    |    | 2       | 002853 57       | 皮爾诺                   |                   | 3 169 715                               | 7 784 83    |                |
|                                                                                                    | =  | 3       | 603667 SH       | 五州新春                  |                   | 3 267.860                               | 0 6 964 36  |                |
|                                                                                                    |    | 4       | 002742 57       | 二不時份                  |                   | 3 430 640                               | 5 7 118 49  |                |
| □□□□□□□□□□□□□□□□□□□□□□□□□□□□□□□□□□□□□                                                                                                    |    | 5       | 603989.SH       | サ化作用                  |                   | 3 467,990                               | 3 17,123,77 | ,              |
| □ 基金重仓流通股                                                                                                    |    | 6       | 600706.SH       | 大千元四<br>曲江文施          |                   | 2 175.930                               | 3,555,55    | ;              |
| ┃                                                                                                    |    | 7       | 600718.SH       | <u>西江久旅</u><br>在软隹团   |                   | 2 2.300.046                             | 7 39,238,80 |                |
| □ ▲金禁止投资证券-基金角度                                                                                                    |    | 8       | 600768.SH       | 小次 <u>業</u> 四<br>宁波富邦 |                   | 2 168,160                               | 2.623.30    |                |
| En De Contra de la contra de la contra de la |    | 9       | 603069.SH       | 海汽集团                  |                   | 2 468.276                               | 1 6,181,24  | ,<br>          |
| │ QFII基本资料<br>□ OFII重合流通路                                                                                                    |    | 10      | 603612.SH       |                       |                   | 2 89.190                                | 0 6.093.46  |                |
| RQFII基本资料                                                                                                    |    | 11      | 002362.SZ       | 汉王科技                  |                   | 2 71.070                                | 1 2.141.34  |                |
|                                                                                                    |    | •       |                 | DATE: UK              |                   | -1                                      | -1 -1       | Þ              |
| QDII基本资料                                                                                                    |    | 持股明细    |                 | <b>•</b>              |                   | ▼                                       |             |                |
| ▲ ● 分間 ● 分間                                                                                                    |    |         | 40.277          |                       |                   |                                         |             | <u>م</u> رجد ا |
| ▲ 一                                                                                                    |    | 序号      | 1569            | 名称                    | 持股机构              | 持股数里(万股)                                | 持股市值(万元)    | 占流通            |
| □ 芬商财分数据<br>□ 一 一 券商财务指标                                                                                                    | l  | 1       | 000010.SZ       | 美朋王念                  | 閑金5亏信托            | 980.8499                                | 5,247.55    |                |
| 一一 券商月报                                                                                                    | Ŧ  |         |                 |                       |                   |                                         |             |                |
|                                                                                                    |    |         |                 |                       |                   |                                         |             |                |
| 机构新增持股                                                                                                    |    | •       |                 |                       |                   |                                         |             | P              |

0

研习价值投资之术 QFII重仓、增仓和大宗交易溢价买入

案例:

| / 🔟 首页 🚽 🔻 机构研究                      |       | ×(+)     |            |        |             | <u>快</u> 别关》        |                           |
|--------------------------------------|-------|----------|------------|--------|-------------|---------------------|---------------------------|
| 🛛 🔽 首页 🚽 沪深二级                        | 市场    | ×        | +          |        |             | 行加大(                | <sup>⊥</sup> QFII大本营之一 -  |
| 📘 提取数据 🛛 🔀 导出到Exc                    | cel 🔽 | 数据筛选     | 🚺 报表说明     | 🛛 🗕 收約 | 缩列宽 🔍 单行转量  |                     |                           |
| 选择栏目 + -                             | 开始日   | 期 2017/1 | / 1 🔽 截」   | 上日期 20 | 017/11/16 💌 | N                   |                           |
| □ □ □ 行业相关性变化 ▲                      | 序号    | 名称       | <br>交易日期   | 成交价    | 前一交易日收盘价    | ,<br>折价 <b>率(%)</b> | ↑买方营业部                    |
| ○ □ □ 至凡久物間忍                         | 6977  | 浦发银行     | 2017-11-08 | 12.58  | 12.54       | 0.32                | 瑞银证券有限责任公司上海花园石桥路证券营业     |
|                                      | 6978  | 华联综超     | 2017-03-21 | 7.14   | 7.08        | 0.85                | 瑞银证券有限责任公司上海花园石桥路证券营业     |
| □ 宮北部父易披露                            | 6979  | 中信证券     | 2017-10-31 | 17.32  | 17.47       | -0.86               | 瑞银证券有限责任公司上海花园石桥路证券营业     |
| 市场森村性                                | 6980  | 中国太保     | 2017-10-11 | 36.69  | 35.98       | 1.97                | 瑞银证券有限责任公司上海花园石桥路证券营业     |
|                                      | 6981  | 国泰君安     | 2017-10-31 | 19.94  | 20.17       | -1.14               | 瑞银证券有限责任公司上海花园石桥路证券营业     |
| 选择板块                                 | 6982  | 中国建筑     | 2017-03-22 | 8.96   | 8.93        | 0.34                | 瑞银证券有限责任公司上海花园石桥路证券营业     |
|                                      | 6983  | 中国太保     | 2017-10-11 | 36.69  | 35.98       | 1.97                | 瑞银证券有限责任公司上海花园石桥路证券营业     |
|                                      | 6984  | 上汽集团     | 2017-06-05 | 29.23  | 30.29       | -3.50               | 瑞银证券有限责任公司上海花园石桥路证券营业     |
| — — 菜证A服                             | 6985  | 中国银行     | 2017-11-08 | 3.95   | 3.91        | 1.02                | 瑞银证券有限责任公司上海花园石桥路证券营业     |
| ──────────────────────────────────── | 6986  | 中国国旅     | 2017-03-16 | 49.55  | 49.49       | 0.12                | 瑞银证券有限责任公司上海花园石桥路证券营业     |
| 中小企业板                                | 6987  | 中国中车     | 2017-03-22 | 10.29  | 10.27       | 0.19                | 瑞银证券有限责任公司上海花园石桥路证券营业     |
| 一〇创业板                                | 6988  | 浦发银行     | 2017-10-31 | 12.61  | 12.70       | -0.71               | 瑞银证券有限责任公司上海花园石桥路证券营业     |
| ───── 沪股通                            | 6989  | 华联综超     | 2017-03-21 | 7.14   | 7.08        | 0.85                | 瑞银证券有限责任公司上海花园石桥路证券营业     |
| □ 床服囲<br>□ 陆股诵(会沪深词                  | 6990  | 福田汽车     | 2017-03-21 | 3.24   | 3.23        | 0.31                | 瑞银证券有限责任公司上海花园石桥路证券营业     |
| 一 可卖空的陆股通                            | 6991  | 中国神华     | 2017-10-31 | 20.77  | 20.60       | 0.83                | 瑞银证券有限责任公司上海花园石桥路证券营业     |
| — A股纳入MSCI成                          | 6992  | 恒瑞医药     | 2017-02-23 | 49.77  | 49.96       | -0.38               | 瑞银证券有限责任公司上海花园石桥路证券营业     |
|                                      | 6993  | 中国太保     | 2017-10-31 | 42.78  | 42.06       | 1.71                | 瑞银证券有限责任公司上海花园石桥路证券营业     |
| 大宗交易记录                               | 6994  | 保利地产     | 2017-06-05 | 9.69   | 9.73        | -0.41               | □ 瑞银证券有限责任公司上海花园石桥路证券营↓ ▼ |

# 七、宏观与行业分析

# \* 专题统计报告

宏观数据专题报表 行业数据专题报表 行业经济效益指标 行业绩效评估标准值

- ✤ 经济数据浏览器
- \* 证券市场概况

股票市场、债券市场和基金市场的发行、交易、持仓等统计; 融资融券、大小非和限售股统计、市场资金流向统计; 其它统计包括投资者开户数统计、会员交易量统计等

\* 宏观与行业新闻情报

|                | 図用へ                | 中国企业.              | 库                 |                  |     |
|----------------|--------------------|--------------------|-------------------|------------------|-----|
| ₩ 首页 🛛 🔻 中国企业库 | × +                |                    |                   |                  |     |
|                |                    | 共805679家           | 企业   760874 家非上企业 | <b>100</b> 家拟上市公 | 司   |
| 中国企业库          | 厦                  |                    |                   | 捜索               |     |
|                |                    |                    |                   |                  |     |
| 厦门银行股份有限公司     |                    |                    |                   |                  | ×   |
| 财务信息(近5年)      |                    |                    |                   |                  |     |
| 资产负债表摘要 (CNY,  | 元)                 |                    |                   |                  |     |
|                | 2016-12-31         | 2015-12-31         | 2014-12-31        | 基本信息             | i   |
| 资产总计           | 188,972,110,299.71 | 160,320,139,799.67 | 119,108,823,462   | 联系古子             | 7   |
| 总负债            | 179,716,775,518.16 | 152,092,053,768.38 | 112,857,139,933   | 联系力式             | C   |
| 归属母公司股东权益      | 9,016,095,517.14   | 8,228,086,031.29   | 6,251,683,529     | 财务信息             | e   |
| 股东权益合计         | 9,255,334,781.55   | 8,228,086,031.29   | 6,251,683,529     | 股权变动             | e   |
| 损益表摘要 (CNY,    | 元)                 |                    |                   | 所属行业融资           |     |
|                | 2016-12-31         | 2015-12-31         | 2014-12-31        | 同业分析             | 1-  |
| 总营业收入          | 3,617,733,365.48   | 3,214,536,007.50   | 2,305,002,898     | N COLLEG         | 5   |
| 营业利润           | 1,349,139,019.16   | 1,284,664,415.82   | 936,556,293       | 企业榜单             | e   |
| 税前利润           | 1,365,015,513.32   | 1,295,253,205.41   | 943,302,554       | 公司新闻             | 7   |
| 归属母公司股东的净利润    | 1,031,767,576.19   | 889,996,344.66     | 723,013,783       | 企业圈子             | 5   |
| 指标摘要(          | (%)                |                    |                   |                  | -6  |
|                | 2016-12-31         | 2015-12-31         | 2014-12-31        | 20               | 13- |
| 资产负债率          | 95.10              | 94.87              | 94.7              | 5                |     |
| 净利润增长率         | 15.93              | 23.10              | 39,1              | 1                |     |
| 净资产收益率         | 11.44              | 10.82              | 11.5              | 7                |     |
| 总资产回报率         | 0.55               | 0.56               | 0.6               | 1                |     |
| 毛利率            |                    |                    | - 11              |                  |     |
|                |                    |                    |                   | 0                |     |
| 流动比率           |                    | 56.08              | 44.3              | 8                |     |

)

# 中国PEVC库

- ✤ 投资事件:创投项目数据、投资动态
- ✤ 创投基金募集信息
- ✤ 创投机构资料

## ✤ PE上市退出事件和其它事件

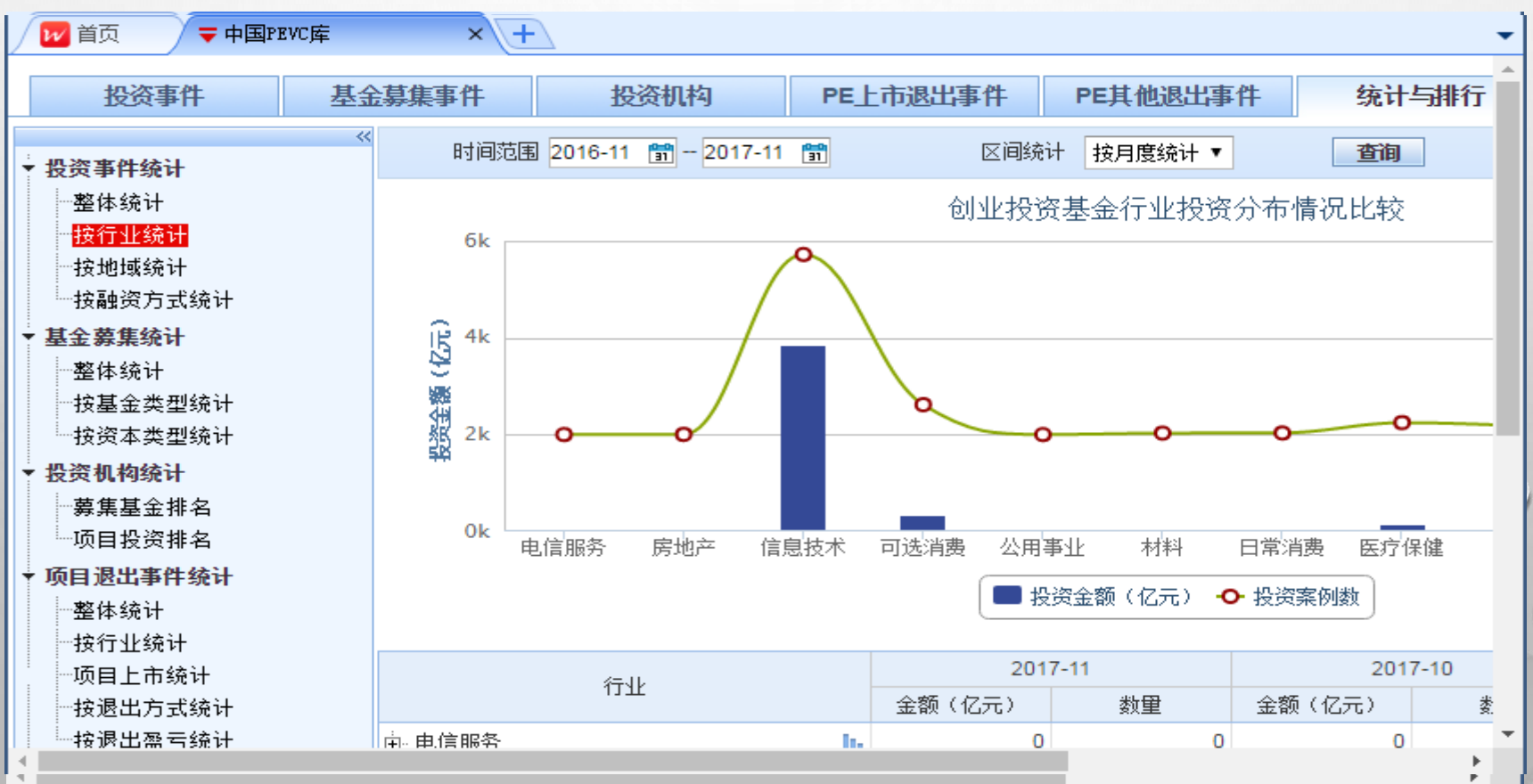

九基金一资产配置、仓位估算

#### 以及债券、期货、外汇等专题资料

| ▶ 首页 🚽 基金资产配置                         |   | × (+    | 1           |                   |             | • |
|---------------------------------------|---|---------|-------------|-------------------|-------------|---|
| 📘 🏾 提取数据 🔤 🔀 导出到Excel 📃               | 数 | 屠筛选 📃 推 | &表说明 🛛 💻    | 收缩列宽 🝳 单行转置 🗌     |             |   |
| 选择栏目 +・                               | - | 开始日期 2  | 016/11/14 💌 | 截止日期 2017/11/14   | ▼ 投资类型 全部 ▼ |   |
| □···································· |   | 明细数据    | 图形统计        |                   | ▼           |   |
|                                       |   | 序号      | 日期          | 股票投资比例 <b>(%)</b> |             |   |
|                                       |   | 1       | 2017-11-14  | 78.77             |             | - |
| □ 开放式基金估算股票投资比                        |   | 2       | 2017-11-13  | 83.21             |             |   |
| □ □ ┣票组合                              |   | 3       | 2017-11-10  | 82.52             |             |   |
|                                       |   | 4       | 2017-11-09  | 78.61             |             |   |
|                                       | + | 5       | 2017-11-08  | 77.84             |             |   |
|                                       |   | 6       | 2017-11-07  | 77.79             |             |   |
| 选择板块                                  |   | 7       | 2017-11-06  | 78.01             |             |   |
|                                       |   | 8       | 2017-11-03  | 76.23             |             |   |
|                                       |   | 9       | 2017-11-02  | 79.61             |             |   |
|                                       |   | 10      | 2017-11-01  | 79.18             |             |   |
|                                       | _ | 11      | 2017-10-31  | 79.30             |             |   |
| □ □ 代销机构类                             |   | 12      | 2017-10-30  | 78.97             |             |   |
|                                       |   | 13      | 2017-10-27  | 79.56             |             |   |
| ───────────────────────────────────── | 4 | 14      | 2017-10-26  | 80.33             |             |   |
| ───────────────────────────────────── | Ŧ | 15      | 2017-10-25  | 80.94             |             |   |
| 4 III +                               |   | 16      | 2017-10-24  | 67.04             |             |   |
| 开放式基金估算股票投资比例                         |   | 17      | 2017-10-23  | 67.18             |             | Ŧ |

◆模拟交易:实盘交易模拟

(四)资管平台

| 12 首页 15               | 5-建发股份 中国 | 财经会议   | 公司公告 | 指数管  |  |  |  |  |  |
|------------------------|-----------|--------|------|------|--|--|--|--|--|
| 股票<br>Stock            |           | 私募     | 宝    |      |  |  |  |  |  |
| 债券                     | 资管系统      | AMS    | 超级交易 | WTT  |  |  |  |  |  |
| Bond                   |           | 投资组    | 1合   |      |  |  |  |  |  |
| 间品<br>Commodity        | 组合管理      | PMS    | 风险管理 | RISK |  |  |  |  |  |
| 外汇                     | 组合对比      | PMSC   | 组合社区 | PMSP |  |  |  |  |  |
| FX                     | 模拟交易      | WTTS - | -    |      |  |  |  |  |  |
| 基金<br>Fund             |           | 估值核算   |      |      |  |  |  |  |  |
| 指数                     | 公司行动事件汇总  | CAC    | 证券资料 | ACD  |  |  |  |  |  |
| Index                  | 业绩评价      | ACP    |      |      |  |  |  |  |  |
| 新闻<br>News             |           |        |      |      |  |  |  |  |  |
| 宏观<br>Macro & Industry |           |        |      |      |  |  |  |  |  |
| 资管<br>Portfolio        |           |        |      |      |  |  |  |  |  |
| 量化<br>Quant            |           |        |      |      |  |  |  |  |  |

٢

(五) 量化交易平台

6

| 股票<br>Stock            |          | 期权分   | 祈        |      |  |  |  |  |  |
|------------------------|----------|-------|----------|------|--|--|--|--|--|
| 债券                     | 期权指南针    | WOP   | 期权综合屏    | 10   |  |  |  |  |  |
| Boud                   | 期权组合计算器  | OPC   | 期权定价计算器  | OVC  |  |  |  |  |  |
| 間品<br>Commodity        | 期权专题统计   | OSR   | 期权策略分析   | OSA  |  |  |  |  |  |
| 外汇                     |          | 里化接   | ŧ۵       |      |  |  |  |  |  |
| FX                     | Excel插件  | RE    | VBA接口    | RVBA |  |  |  |  |  |
| 基金<br>Fund             | Matlab插件 | RM    | R插件      | RR   |  |  |  |  |  |
| 指数                     | C++接口    | RCPP  | Python接口 | RPY  |  |  |  |  |  |
| Index                  | C#接口     | RCSP  | 代码生成器    | CG   |  |  |  |  |  |
| 新闻<br>News             |          | 自定义品种 |          |      |  |  |  |  |  |
| 宏观<br>Macro & Industry | 自定义指数    | WCVI  | 自定义基准    | WCVM |  |  |  |  |  |
|                        | 数量化证券    | WCVQ  | 价差证券     | WCVS |  |  |  |  |  |
| 资管                     | 虚拟债券     | WCVB  | 连续合约     | WCVR |  |  |  |  |  |
| Portfolio              | 自定价资产    | WCVA  |          |      |  |  |  |  |  |
| Quant                  |          | 分析工   | 具        |      |  |  |  |  |  |
| 1 中田町々                 | 套利监控     | SPMN  | 套利分析     | SPAN |  |  |  |  |  |
| 1 我要服务                 | 价差分析     | SPAG  | 季节图表     | SEAG |  |  |  |  |  |
| 移动APP                  | 相关性分析    | COR   | 历史波动率    | HVG  |  |  |  |  |  |
|                        | 回归分析     | REG   | 商品曲线     | CFC  |  |  |  |  |  |
| 免患声明                   |          | 运营平   | 治        |      |  |  |  |  |  |
| - NE (1997) - 7 4      | 里化交易平台   | QNT + |          |      |  |  |  |  |  |

| 开放接口(Open API) 交流社区 |                   |                      |            |        |                        |  |  |  |  |
|---------------------|-------------------|----------------------|------------|--------|------------------------|--|--|--|--|
| 接口介绍 使用手册           | 案例大全              | 互动问答                 | 付费包申请      | i∛indĦ | 大奖章阿站                  |  |  |  |  |
| 线手册                 | ┃ 高线手册下载          |                      |            |        |                        |  |  |  |  |
| ★ <b>用</b> 前必读 ★    | 人<br>Wind量化       | 平台·用户手册(M            | ATLAB)     |        | Wind量化平台               |  |  |  |  |
| 接口安装说明              | 微本201/-3<br>04-26 | 1.58MB               |            |        | 版本2017-2.84<br>04-26   |  |  |  |  |
| 开放接口FAQ             | <b>III</b> Wind量化 | 平台-甩户手册(附            | 語)         | r      | <br>Wind量從平台           |  |  |  |  |
| Matlab接口手册          | 版本2017-3          | 2                    | 版本1.0 4.00 |        |                        |  |  |  |  |
| R语言按口手册             |                   |                      |            |        |                        |  |  |  |  |
| Python接口手册          | 人<br>版本1.0 2      | 平台-个人版安装)<br>15.01KB | 兑明         | 2      | Wind量化平台<br>版本1.0 474. |  |  |  |  |
| VBA接口手册             |                   |                      |            |        |                        |  |  |  |  |
| C++按口手册             | 从<br>Wind量化       | 平台·常见问题FA            | Q          |        | Wind 量化平台              |  |  |  |  |
| C#接口手册              |                   | 05.43%8              |            |        | 取争1.1 891.             |  |  |  |  |
| 交易专题                | <b>队</b> Wind量化   | 平台·用户手册(VI           | BA)        | Г      | L Wind量化平台             |  |  |  |  |

|                                   |                | 算法文档 Wind行业与指数 其他     |            |    |
|-----------------------------------|----------------|-----------------------|------------|----|
| 的 股票 债券 商品 外汇 基金 指数               | 新闻             | 算法文档                  |            |    |
| 新开一个主窗体 (NSC)                     | 系              |                       |            | -" |
| Switch system language to English | 他              | 文档标题                  | 日期         | ₿† |
|                                   |                | Wino期资合约名称规则          | 2017-08-14 | A  |
|                                   | $ \rightarrow$ | 万得资讯Excel插件-故障修复FAQ   | 2016-10-24 | 4  |
|                                   |                | 终端产品使用手册(2hai版)       | 2017-09-08 | Å  |
|                                   |                | Wind资讯基金分类规则          | 2016-04-28 | Ł  |
| 到你没不设直                            |                | Wind资讯金融终端指数数据浏览器使用说明 | 2016-02-25 | J  |
| 收藏夹 ▶                             |                | 分层预测数据说明              | 2016-02-25 | J  |
| 修复插件                              |                | 期权指南针使用帮助             | 2016-02-25 | A  |
| 参考数据服务 (RDF)                      |                | Wind资讯VBA数据及交易接口使用说明  | 2015-11-03 | J  |
| 移动终端                              |                |                       | 2015-11-03 | J  |
| 系统设置                              |                |                       |            |    |
| 帮助                                | ज              | 级公告                   |            |    |
| <del>ХТ</del>                     | 文              | 档中心                   |            | 0  |
| 我的万得                              | 万              | 得大学                   |            |    |
| 注销登录并切换账号                         | 免              | 责声明                   |            |    |
| 退出                                | Wi             | ind资讯网站               |            |    |

 $\odot$ 

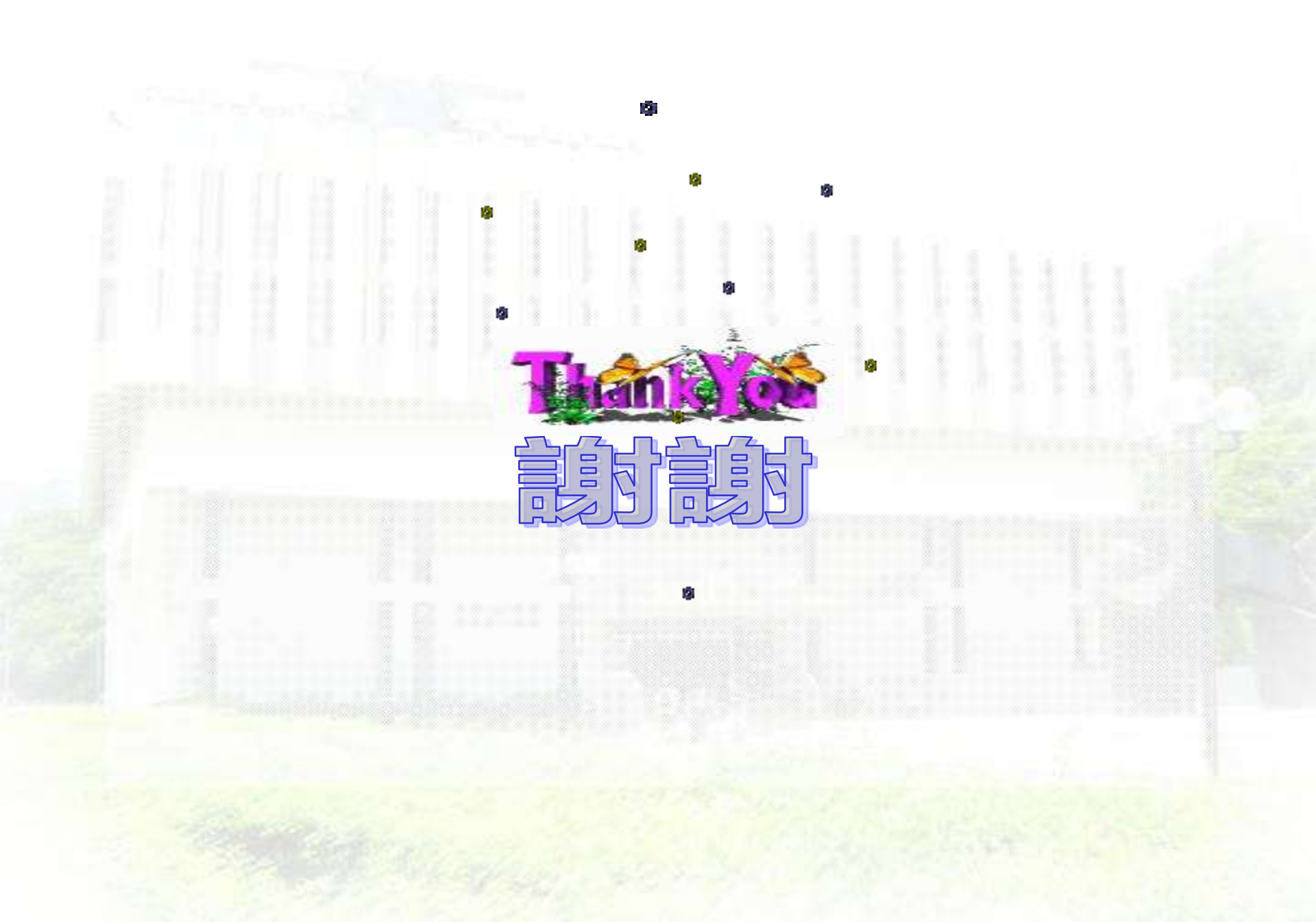